# **SCHNITTSTELLENSPEZIFIKATION**

KNX-KONVERTER UTY-VKSX

TEILNR. 9708438061

FUJITSU GENERAL LIMITED

## Inhalt

| 1 | SYSTEMÜBERSICHT                          | 1    |
|---|------------------------------------------|------|
| 2 | ABMESSUNG                                | 2    |
| 3 | SPEZIFIKATION                            | 3    |
|   | 3-1. Betriebsumgebung                    | 3    |
|   | 3-2. Übertragung (Hardware)              | 3    |
|   | 3-3. Funktion                            | 4    |
| 4 | KONFIGURATION UND EINRICHTUNG            | 4    |
| 5 | ETS-PARAMETER                            | 5    |
|   | 5-1. Modusdialog                         | 5    |
|   | 5-2. Temperatur Dialog                   | 8    |
|   | 5-3. Luftstromdialog                     | 9    |
|   | 5-4. Vertikale Luftrichtung Dialog       | 11   |
|   | 5-5. Horizontale Luftrichtung Dialog     | 14   |
|   | 5-6. Zentralsteuerung Dialog             | 17   |
|   | 5-7. Energiespardialog                   | 18   |
|   | 5-8. Zusätzliche Funktion Dialog         | 20   |
|   | 5-9. Besondere Status Anzeige Dialog     | 20   |
|   | 5-10. Szenenkonfiguration Dialog         | 21   |
|   | 5-11. Dialog-Informationen vom Konverter | 24   |
| 6 | KOMMUNIKATIONSOBJEKTE TABELLE            | . 26 |

### **1 SYSTEMÜBERSICHT**

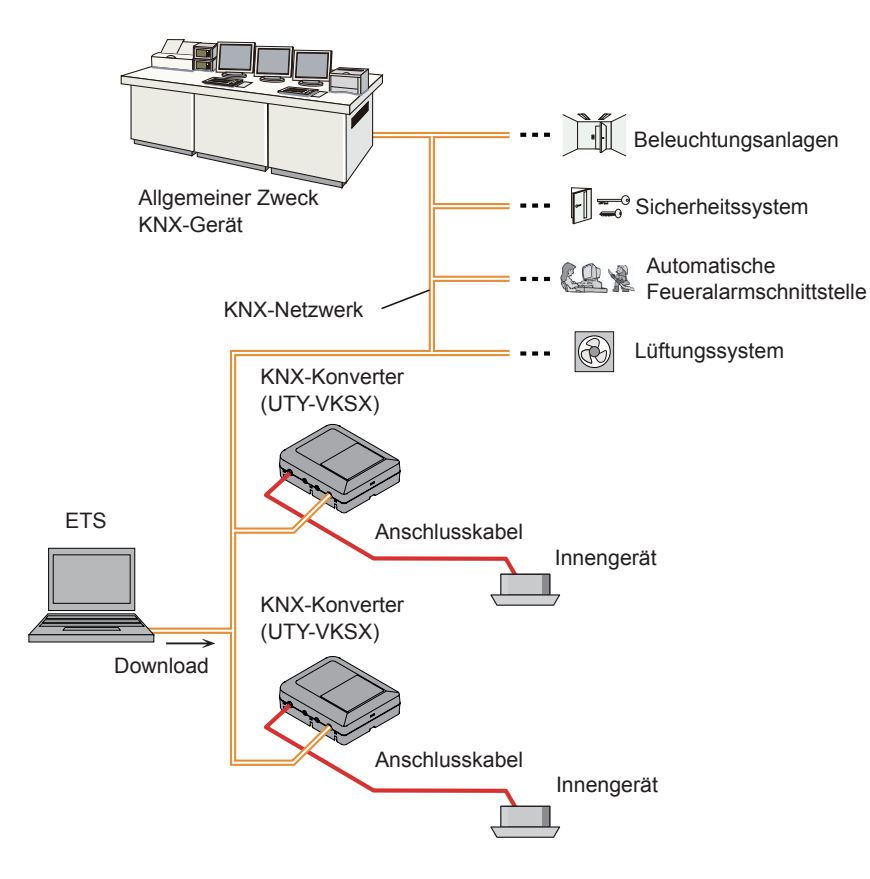

### (1) Was ist der KNX-Konverter?

Der Konverter zum Verbinden unseres Innengeräts mit dem von KNX gebauten System, ist ein offenes Netzwerk, um das Innengerät zu verwalten.

### (2) Maximal anschließbare Anzahl je 1 KNX-Konverter.

| Innengerät 1 |
|--------------|
|--------------|

### 2 ABMESSUNG

Der KNX-Konverter besteht aus einem Gehäuse und der Abdeckung.

Einheit: mm (Zoll)

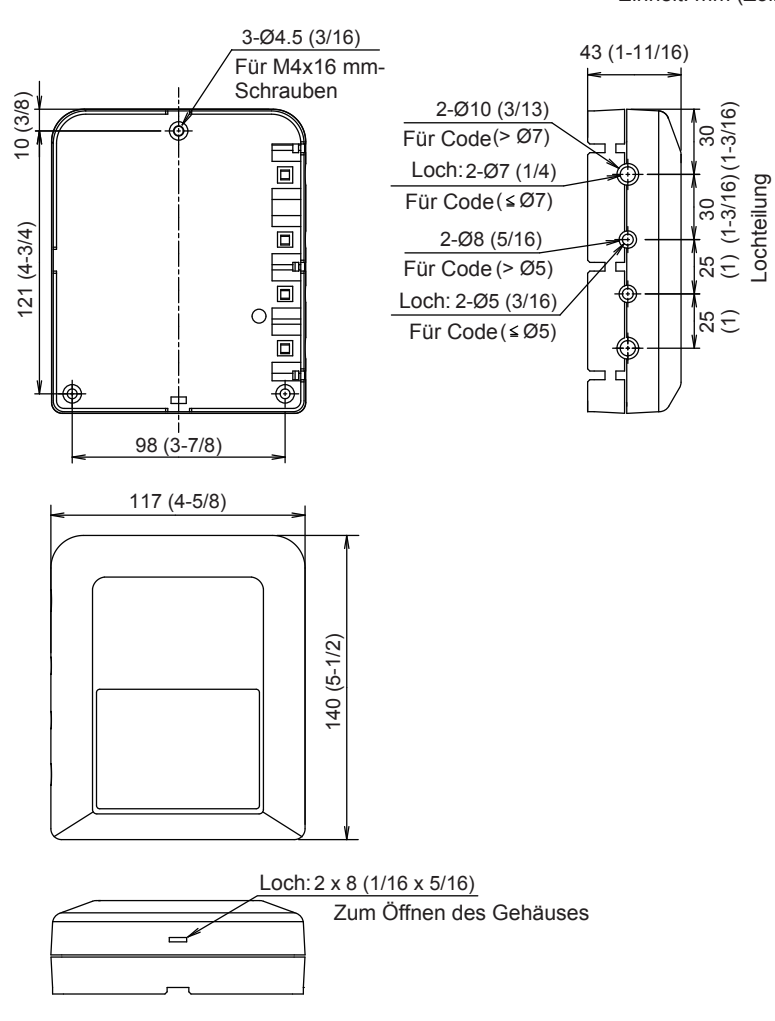

### **3 SPEZIFIKATION**

### 3-1. Betriebsumgebung

| Leistungsaufnahme (W)           |          | 0,6                                      |
|---------------------------------|----------|------------------------------------------|
| Tomporatur °C                   | Betrieb  | 0–46 (32–114)                            |
|                                 | Verpackt | -10-60 (14-140)                          |
| Feuchtigkeit (%) Verpackt       |          | 0–95 (RH); Keine Kondensation            |
| Abmessungen H × B × T mm (Zoll) |          | 43 x 117 x 140 (1-11/16 x 4-5/8 x 5-1/2) |
| Gewicht g (oz)                  |          | 215 (8)                                  |

### 3-2. Übertragung (Hardware)

| Verwendung | Größe   |                                | Drahttyp                | Anmerkungen |  |
|------------|---------|--------------------------------|-------------------------|-------------|--|
| KNX-Kabel  | Maximum | 0,8 mm <sup>2</sup><br>(18AWG) | AWG18-20                | KNX TP1     |  |
|            | Minimum | 0,5 mm <sup>2</sup><br>(20AWG) | 2Draht verdrilltes Paar | Kabel       |  |

### 3-3. Funktion

| Punkt*1                                                           | Steuerung*2 | Monitor<br>Information* <sup>3</sup> | Konverter |
|-------------------------------------------------------------------|-------------|--------------------------------------|-----------|
|                                                                   | Innengerät  | Innengerät                           |           |
| EIN/AUS-Befehl                                                    | •           | •                                    |           |
| Betriebsmoduseinstellung                                          | •           | •                                    |           |
| Temperatureinstellung                                             | •           | •                                    |           |
| Luftstrom-Moduseinstellung                                        | •           | •                                    |           |
| Thermostat aus-Einstellung                                        | •           | •                                    |           |
| Zentralsteuerung (Filter zurücksetzen)                            | •           | •                                    |           |
| Zentralsteuerung (Alle Modi)                                      | •           | •                                    |           |
| Zentralsteuerung (Timer-Modus)                                    | •           | •                                    |           |
| Zentralsteuerung<br>(Sollwert-Temperaturmodus)                    | •           | •                                    |           |
| Zentralsteuerung (EIN/AUS-Modus)                                  | •           | •                                    |           |
| Zentralsteuerung (EIN-Modus)                                      | •           | •                                    |           |
| Zentralsteuerung (Betriebsmodus)                                  | •           | •                                    |           |
| Filter-Zeichenzurücksetzung                                       | •           | •                                    |           |
| Energiesparmodus-Einstellung                                      | •           | •                                    |           |
| Vertikale/horizontale Luftstromrichtungslamellen-Einstel-<br>lung | •           | •                                    |           |
| Raumtemperatur                                                    |             | •                                    |           |
| Fehlerstatus / Fehlercode                                         |             | •                                    | •         |
| Spezifischer Status                                               |             | •                                    |           |
| ModelIname                                                        |             |                                      | •         |
| Softwareversion                                                   |             |                                      | •         |
| Nachfragestatus                                                   |             | •                                    |           |
| Bewegungserkennung automatische Speicherung                       | •           | •                                    |           |
| Bewegungserkennung automatisch aus                                | •           | •                                    |           |
| Szenenkontrolle                                                   | •           | •                                    |           |

<sup>\*1</sup> Beziehen Sie sich auf die Produkthandbücher für jede Funktion.

 $^{*2}$  KNX-Netzwerk  $\rightarrow$  Innengerät

 $^{*3}$  Innengerät  $\rightarrow$  KNX-Netzwerk

### **4 KONFIGURATION UND EINRICHTUNG**

Dies ist ein voll kompatibles KNX-Gerät, das mit dem Standard-KNX-Tool ETS konfiguriert und eingerichtet werden muss. ETS-Datenbank für dieses Gerät kann heruntergeladen werden von:

http://fujitsu-general.com/global/support/downloads/split/index.html

### **5 ETS-PARAMETER**

Bei der erstmaligen Eintragung in die ETS-Software wird nachfolgend die Standardparameterkonfiguration des Gateways angezeigt:

| 15.15.255 KNX-KONVERTER FÜR | INNENGERÄT > Modus                                                      |
|-----------------------------|-------------------------------------------------------------------------|
| Modus                       | Verwendung des unsignierten 8-Bit-                                      |
| Temperatur                  |                                                                         |
| Luftstrom                   | Verwendung von Bit-Objekten aktivieren (zur 💿 Nein 🔘 Ja<br>Einstellung) |
| Vertikale Luftrichtung      | Verwendung von Bit-Objekten aktivieren (zur 💿 Nein 🔘 Ja<br>Anzeige)     |
| Horizontale Luftrichtung    | Verwendung von +/Objekt aktivieren (zur 💿 Nein 🔘 Ja<br>Finstellung)     |
| Zentralsteuerung            | ,                                                                       |
| Energiesparfunktion         | Verwendung von Textobjekt aktivieren (zur 💿 Nein 🔘 Ja<br>Anzeige)       |
| Unterstüzungsfunktion       |                                                                         |
| Besondere StatusAnzeige     |                                                                         |
| Szene                       |                                                                         |
| Informationen vom Konverter |                                                                         |

In dieser Konfiguration können die Betriebsart (Einstellung\_ Betriebsmodus), Bedienung ein / aus (Einstellung\_ Betrieb EIN / AUS), eingestellte Temperatur (Einstellung\_ Solltemperatur) und Luftstrom (Einstellung\_ Luftstrom) eingestellt werden. Anzeigeobjekte können den Status des Betriebsmodus überwachen (Anzeige\_ Betriebsmodus), Ein-/Ausschalten (Anzeige\_ Betrieb EIN/AUS), Solltemperatur (Anzeige\_ Solltemperatur), Luftstrom (Anzeige\_ Luftstrom), Raumtemperatur (Anzeige\_ Raumtemperatur) und Fehler (Anzeige\_ Fehlerstatus).

| ∎‡ 1         | Innen_ Einstellung_ Betriebsart [HVAC]       | 0 - Automatikmatik; 1 - Heizen; 3 - Kühlen; 9 - Lüften; 14 - Entfeuchten                                                                        |
|--------------|----------------------------------------------|----------------------------------------------------------------------------------------------------|
| ∎‡ 9         | Innen_ Einstellung_ Betriebsart Ein/Aus      | 0 - Aus; 1 - Ein                                                                                                    |
| ■2 10        | Innen_ Einstellung_ Eingestellte Temperatur  | (°C)                                                                                                    |
| 12           | Innen_ Einstellung_ Lüfterdrehzahl           | 0%-13% - Automatikmatik; 14%-27% - Leise; 28%-41% - Niedrig; 42%-55% - Mittel-Niedrig; 56%-70% - Mittel; 71%-85% - Mittel-Hoch; 86%-100% - Hoch |
| ■\$ 55       | Innen_ Anzeige_ Betriebsart [HVAC]           | 0 - Automatikmatik; 1 - Heizen; 3 - Kühlen; 9 - Lüften; 14 - Entfeuchten                                                                        |
| <b>■‡</b> 63 | Innen_ Anzeige_ Betrieb Ein/Aus              | 0 - Aus; 1-Ein                                                                                                    |
| ■‡ 64        | Innen_ Anzeige_ Temperatursollwert           | (°C)                                                                                                    |
| ■\$ 65       | Innen_ Anzeige_ Lüfterdrehzahl               | 13% - Automatikmatik; 27% - Leise; 41% - Niedrig; 55% - Mittel-Niedrig; 70% - Mittel; 85% - Mittel-Hoch; 100% - Hoch                            |
| ■₹ 74        | Innen_ Anzeige_ Raumtemperatur               | (°C)                                                                                                    |
| ■2 75        | Innen_ Anzeige_ Fehlerst. Fehler/Kein Fehler | 0 - Kein Fehler; 1 - Fehler                                                                                                    |
| ■2 76        | Innen_ Anzeige_ Fehlerstatus Fehlercode      | (Fehlercode-Abschnitt)(Fehlercode-Unterabschnitt)                                                                                               |

### 5-1. Modusdialog

#### 15.15.255 KNX-KONVERTER FÜR INNENGERÄT > Modus

| Modus                       | Verwendung des unsignierten 8-Bit-                      | 0 | Nein | 0 | Ja |
|-----------------------------|---------------------------------------------------------|---|------|---|----|
| Temperatur                  | Veruendung von Pit Objekten aktivieren (zur             |   |      |   |    |
| Luftstrom                   | Einstellung)                                            | 0 | Nein | 0 | Ja |
| Vertikale Luftrichtung      | Verwendung von Bit-Objekten aktivieren (zur<br>Anzeige) | 0 | Nein | 0 | Ja |
| Horizontale Luftrichtung    | Verwendung von +/Objekt aktivieren (zur<br>Finstellung) | 0 | Nein | 0 | Ja |
| Zentralsteuerung            | Viewendung                                              |   |      |   |    |
| Energiesparfunktion         | Verwendung von Textobjekt aktivieren (zur 💿<br>Anzeige) |   | Nein | 0 | Ja |
| Unterstüzungsfunktion       |                                                         |   |      |   |    |
| Besondere StatusAnzeige     |                                                         |   |      |   |    |
| Szene                       |                                                         |   |      |   |    |
| Informationen vom Konverter |                                                         |   |      |   |    |

Alle Parameter in diesem Abschnitt beziehen sich auf die verschiedenen Moduseigenschaften und Kommunikationsobjekte.

### 5-1-1. Verwendung von 8-Bit-Objekt unsignierter Wert aktivieren

Dieser Parameter zeigt / verbirgt die 8-Bit Einstellung\_ und Anzeige\_ Betriebsmodus-Kommunikationsobjekte mit unsigniertem Wert .

- · Wenn es auf "Nein" gestellt wurde, werden die Objekte nicht gezeigt.
- Wenn es auf "Ja" gestellt wurde, erscheint der 8-Bit Einstellung\_ und Anzeige\_ Betriebsmodus. Die Felder zur Auswahl der DPT-Einstellung werden ebenfalls angezeigt.

| Verwendung des unsignierten 8-Bit-<br>Wertobjekts aktivieren (zur Einst. u. Anzeige) | 0 | Nein | ۲ | Ja |  |  |
|--------------------------------------------------------------------------------------|---|------|---|----|--|--|
|                                                                                      |   |      |   |    |  |  |

> DPT-Auswahl 

Skalierung 
Aufgezählt

### 5-1-2. DPT-Objekttyp für Betriebsmodus Objekte

Dieser Parameter ändert die DPT-Einstellung der 8-Bit Einstellung\_ und Anzeige\_ Betriebsmodus-Kommunikationsobjekte mit unsigniertem Wert .

Bei Datenpunkte, sind Skalierung und Aufzählungen auswählbar.

• Wenn "Aufzählung" gewählt wurde, werden die Einstellung\_ und Anzeige\_ Betriebsmodus-Kommunikationsobjekte für diese DPT angezeigt.

| ∎‡ 2  | Innen_ Einstellung_ Betriebsart | 1 - Automatikmatik; 2 - Heizen; 3 - Kühlen; 4 - Lüften; 5 - Entfeuchten |
|-------|---------------------------------|-------------------------------------------------------------------------|
| ■2 56 | Innen_ Anzeige_ Betriebsart     | 1 - Automatikmatik; 2 - Heizen; 3 - Kühlen; 4 - Lüften; 5 - Entfeuchten |

 Wenn "Skalierung" gewählt wurde, werden die Einstellung\_ und Anzeige\_ Betriebsmodus-Kommunikationsobjekte für diese DPT angezeigt.

| ∎‡ 2  | Innen_ Einstellung_ Betriebsart | 0%-20% - Automatikmatik; 21%-40% - Heizen; 41%-60% - Kühlen; 61%-80% - Lüften; 81%-100% - Entfeuchten |
|-------|---------------------------------|----------------------------------------------------------------------------------------------------|
| ■2 56 | Innen_ Anzeige_ Betriebsart     | 20% - Automatikmatik; 40% - Heizen; 60% - Kühlen; 80% - Lüften; 100% - Entfeuchten                    |

Die neben stehende Tabelle zeigt den Wertebereich an, der durch das Einstellung\_ Objekt geschickt werden kann und den Wert, der vom Anzeige-Objekt zurückgegeben wird.

|              | Automatik | Heizen    | Kühlen    | Lüften    | Entfeuchten |
|--------------|-----------|-----------|-----------|-----------|-------------|
| Einstellung_ | 0% - 20%  | 21% - 40% | 41% - 60% | 61% - 80% | 81% - 100%  |
| Anzeige_     | 20%       | 40%       | 60%       | 80%       | 100%        |

### 5-1-3. Verwendung von Bit-Betriebsmodus-Objekten aktivieren (zur Einstellung)

Dieser Parameter zeigt/verdeckt die Bit-Einstellung\_ Betriebsmodus-Objekte.

| ∎‡ 3          | Innen_ Einstellung_ Betriebsart Automatikmatik | 1 - Automatikmatik |
|---------------|------------------------------------------------|--------------------|
| ∎ <b>‡</b>  4 | Innen_ Einstellung_ Betriebsart Heizen         | 1 - Heizen         |
| ■2 5          | Innen_ Einstellung_ Betriebsart Kühlen         | 1 - Kühlen         |
| ■2 6          | Innen_ Einstellung_ Betriebsart Lüften         | 1 - Lüften         |
| ■2 7          | Innen_ Einstellung_ Betriebsart Entfeuchten    | 1 - Entfeuchten    |

- Wenn es auf "Nein" gestellt wurde, werden die Objekte nicht gezeigt.
- Wenn auf es "Ja" eingestellt wurde, erscheinen die Bit-Einstellung\_ Betriebsmodus-Objekte für Automatik, Heizen, Kühlen, Lüften und Entfeuchten.

Wenn aktiviert, gibt ein Modus eine "1" durch sein Bit-Objekt zurück.

### 5-1-4. Verwendung von Bit-Betriebsmodus-Objekten aktivieren (zur Anzeige)

#### Dieser Parameter zeigt/verdeckt die Bit-Anzeige\_ Betriebsmodus-Objekte.

| ■2 57 | Innen_ Anzeige_ Betriebsart Automatikmatikmatik | 1 - Automatikmatik |
|-------|-------------------------------------------------|--------------------|
| ■2 58 | Innen_ Anzeige_ Betriebsart Heizen              | 1 - Heizen         |
| ■2 59 | Innen_ Anzeige_ Betriebsart Kühlen              | 1 - Kühlen         |
| ■2 60 | Innen_ Anzeige_ Betriebsart Lüften              | 1 - Lüften         |
| ■2 61 | Innen_ Anzeige_ Betriebsart Entfeuchten         | 1 - Entfeuchten    |

- Wenn es auf "Nein" gestellt wurde, werden die Objekte nicht gezeigt.
- Wenn auf es "Ja" eingestellt wurde, erscheinen die Bit-Anzeige\_ Betriebsmodus-Objekte für Automatik, Heizen, Kühlen, Lüften und Entfeuchten.

Wenn aktiviert, gibt ein Modus eine "1" durch sein Bit-Objekt zurück.

### 5-1-5. Verwendung von +/- Objekt für Betriebsmodus aktivieren (zur Einstellung)

Dieser Parameter zeigt/verdeckt das Einstellung\_ Betriebsmodus +/- Kommunikationsobjekt, das den Innenraummodus ändern kann.

■ Innen\_Einstellung\_Betriebsart +/- 0 - Nach oben; 1 - Nach unten

- Wenn es auf "Nein" gestellt wurde, wird das Objekt nicht gezeigt.
- Wenn es auf "Ja" gestellt wurde, erscheint das Einstellung\_ Betriebsmodus +/- Objekt.
- DPT-Typ für +/- Betriebsmodus-Objekt

Die Sequenz, die bei der Verwendung dieses Objekts verfolgt wird, ist unten dargestellt:

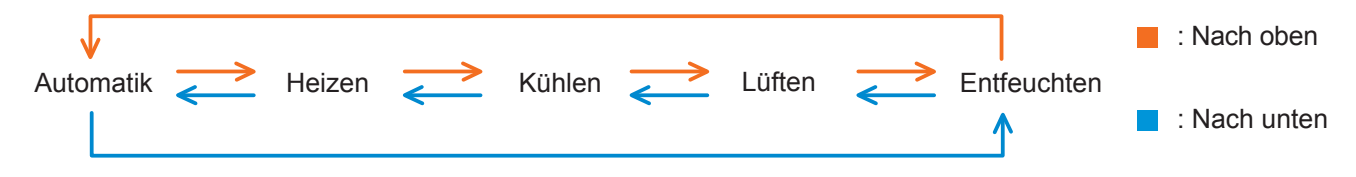

### 5-1-6. Verwendung von Textobjekt für Betriebsmodus aktivieren (zur Anzeige)

Dieser Parameter zeigt /verdeckt das Anzeige\_ Betriebsmodus Text-Kommunikationsobjekt.

■2|62 Innen\_Anzeige\_Betriebsart Text ASCII-Befehl

• Wenn es auf "Nein" gestellt wurde, wird das Objekt nicht gezeigt.

Wenn es auf "Ja" gestellt wurde, erscheint das Anzeige\_ Betriebsmodus Textobjekt.

Auch bei den Parametern werden fünf Textfelder angezeigt, eins für jeden Modus, der den Textstring, der durch den Anzeige\_Betriebsmodus-Text, beim Ändern des Modus, angezeigt wird.

| Verwendung von Textobjekt aktivieren (zur<br>Anzeige) | 🔘 Nein 💿 Ja |
|-------------------------------------------------------|-------------|
| > Befehl im Modus Automatik                           | AUTO        |
|                                                       |             |
| > Befehl im Modus Kühlen                              | COOL        |
|                                                       |             |
| > Befehl im Modus Heizen                              | HEAT        |
|                                                       |             |
| > Befehl im Modus Trocknen                            | DRY         |
|                                                       |             |
| > Befehl im Modus Ventilator                          | FAN         |
|                                                       |             |

### 5-2. Temperatur Dialog

| 15.15.255 KNX-KONVERTER FÜR INNENGERÄT > Temperatur |                                                         |                    |  |  |
|-----------------------------------------------------|---------------------------------------------------------|--------------------|--|--|
| Modus                                               | Verwendung von +/Objekt aktivieren (zur<br>Finstellung) | Nein Ja            |  |  |
| Temperatur                                          | Übertragung von                                         |                    |  |  |
| Luftstrom                                           | "Raumtemperatur_Überwachen"                             | Nur bei Anderung 🔹 |  |  |
| Vertikale Luftrichtung                              |                                                         |                    |  |  |
| Horizontale Luftrichtung                            |                                                         |                    |  |  |
| Zentralsteuerung                                    |                                                         |                    |  |  |
| Energiesparfunktion                                 |                                                         |                    |  |  |
| Unterstüzungsfunktion                               |                                                         |                    |  |  |
| Besondere StatusAnzeige                             |                                                         |                    |  |  |
| Szene                                               |                                                         |                    |  |  |
| Informationen vom Konverter                         |                                                         |                    |  |  |

### 5-2-1. Verwendung von +/- Objekt für eingestellte Temperatur aktivieren (zur Einstellung)

Dieser Parameter zeigt/verdeckt das Einstellung\_ Solltemperatur +/- Kommunikationsobjekt, das die Solltemperatur des Innengeräts ändern kann.

■↓11 Innen\_ Einstellung\_ Eingestellte Temperatur +/- 0 - Nach oben; 1 - Nach unten

- · Wenn es auf "Nein" gestellt wurde, wird das Objekt nicht gezeigt.
- Wenn es auf "Ja" gestellt wurde, erscheint das Einstellung\_ Solltemperatur +/- Objekt.
- DPT-Typ für +/- Solltemperatur-Objekt

Die Sequenz, die bei der Verwendung dieses Objekts verfolgt wird, ist unten dargestellt:

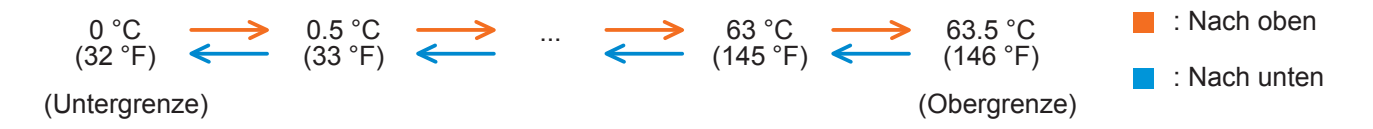

#### 5-2-2. Übertragen von "Anzeige\_ Raumtemperatur"

Mit diesem Parameter können Sie wählen, ob die Raumtemperatur "Nur bei Änderung", "Nur zyklisch" oder "Bei Änderung und zyklisch" gesendet wird.

| Innen_Anzeige_Raumtemperatur<br>Übertragung von<br>"Raumtemperatur_Überwachen" |  | (°C)                                      |   |
|--------------------------------------------------------------------------------|--|-------------------------------------------|---|
|                                                                                |  | Nur bei Änderung                          | • |
|                                                                                |  | Nur bei Änderung                          | ~ |
|                                                                                |  | Nur zyklisch<br>Bei Änderung und zyklisch |   |

- Wenn auf "Nur zyklisch" oder "Bei Änderung und zyklisch" gestellt wurde, wird zyklisches Senden erscheinen.
- Wenn "Nur zyklisch" oder "Bei Änderung und zyklisch" eingestellt wurde, erscheint zyklisches Senden der "Anzeige Raumtemperatur".

### 5-2-3. Zyklisches Senden von "Anzeige\_ Raumtemperatur"

Dieser Parameter steht nur für die Optionen "Nur zyklisch" und "zyklisch und bei Änderungen" zur Verfügung und erlaubt Ihnen, das Zeitintervall (in Sekunden von 1 bis 255) zu ändern, wobei am Ende die Raumtemperatur an den KNX-Bus gesendet wird.

### 5-3. Luftstromdialog

| 15.15.255 KNX-KONVERTER FÜR INNENGERÄT > Luftstrom |                                                                     |  |  |  |
|----------------------------------------------------|---------------------------------------------------------------------|--|--|--|
| Modus                                              | DPT-Auswahl                                                         |  |  |  |
| Temperatur                                         | Verwendung von Bit-Objekten aktivieren (zur 🝙 Nein 🖉 Ja             |  |  |  |
| Luftstrom                                          | Einstellung)                                                        |  |  |  |
| Vertikale Luftrichtung                             | Verwendung von Bit-Objekten aktivieren (zur 💿 Nein 🔘 Ja<br>Anzeige) |  |  |  |
| Horizontale Luftrichtung                           | Verwendung von +/Objekt aktivieren (zur 💿 Nein 🔘 Ja<br>Einstellung) |  |  |  |
| Zentralsteuerung                                   | -<br>Verwendung von Textobjekt aktivieren (zur 💿 Nein 🔘 1a          |  |  |  |
| Energiesparfunktion                                | Anzeige)                                                            |  |  |  |
| Unterstüzungsfunktion                              |                                                                     |  |  |  |
| Besondere StatusAnzeige                            |                                                                     |  |  |  |
| Szene                                              |                                                                     |  |  |  |
| Informationen vom Konverter                        |                                                                     |  |  |  |

Alle Parameter in diesem Abschnitt beziehen sich auf die verschiedenen Luftstromeigenschaften und Kommunikationsobjekte.

### 5-3-1. DPT Objekttyp für Luftstromobjekte

Dieser Parameter ändert die DPT-Einstellung der 8-Bit Einstellung\_ und Anzeige\_ Luftstromobjekte mit unsigniertem Wert . Bei Datenpunkte, sind Skalierung und Aufzählungen auswählbar.

 Wenn "Aufzählung" gewählt wurde, werden die Einstellung\_ und Anzeige\_ Luftstrom-Kommunikationsobjekte für diese DPT angezeigt.

| <b>₽</b> ‡12 | Innen_ Einstellung_ Lüfterdrehzahl | 1 - Automatikmatik; 2 - Leise; 3 - Niedriq; 4 - Mittel-Niedriq; 5 - Mittel; 6 - Mittel-Hoch; 7 - Hoch |
|--------------|------------------------------------|----------------------------------------------------------------------------------------------------|
| ₹ 65         | Innen_Anzeige_Lüfterdrehzahl       | 1 - Automatikmatik; 2 - Leise; 3 - Niedrig; 4 - Mittel-Niedrig; 5 - Mittel; 6 - Mittel-Hoch; 7 - Hoch |

 Wenn "Skalierung" gewählt wurde, werden die Einstellung\_ und Anzeige\_ Luftstrom-Kommunikationsobjekte für diese DPT angezeigt.

| 12   | Innen_Einstellung_Lüfterdrehzahl | 0%-13% - Automatikmatik; 14%-27% - Leise; 28%-41% - Niedrig; 42%-55% - Mittel-Niedrig; 56%-70% - Mittel; 71%-85% - Mittel-Hoch; 86%-100% - Hoch |
|------|----------------------------------|----------------------------------------------------------------------------------------------------|
| ₹ 65 | Innen_ Anzeige_ Lüfterdrehzahl   | 13% - Automatikmatik; 27% - Leise; 41% - Niedrig; 55% - Mittel-Niedrig; 70% - Mittel; 85% - Mittel-Hoch; 100% - Hoch                            |

Die neben stehende Tabelle zeigt den Wertebereich an, der durch das Einstellung\_ Objekt geschickt werden kann und den Wert, der vom Anzeige-Objekt zurückgegeben wird.

|              | Automatik | Leise     | Niedrig   | Mittel-Nied-<br>rig | Mittel    | Mittel-Hoch | Hoch       |
|--------------|-----------|-----------|-----------|---------------------|-----------|-------------|------------|
| Einstellung_ | 0% - 13%  | 14% - 27% | 28% - 41% | 42% - 55%           | 56% - 70% | 71% - 85%   | 86% - 100% |
| Anzeige_     | 13%       | 27%       | 41%       | 55%                 | 70%       | 85%         | 100%       |

### 5-3-2. Verwendung von Bit-Objekten Luftstrom aktivieren (zur Einstellung)

Dieser Parameter zeigt/verdeckt die Bit-Einstellung\_Luftstrom-Objekte.

| ∎‡ 13 | Innen_ Einstellung_ Lüfterdrehzahl Automatikmatik | 1 - Automatikmatik |
|-------|---------------------------------------------------|--------------------|
| 14    | Innen_ Einstellung_ Lüfterdrehzahl Leise          | 1 - Leise          |
| ■2 15 | Innen_ Einstellung_ Lüfterdrehzahl Niedrig        | 1 - Niedrig        |
| 16    | Innen_ Einstellung_ Lüfterdrehzahl Mittel-Niedrig | 1 - Mittel-Niedrig |
| 17    | Innen_ Einstellung_ Lüfterdrehzahl Mittel         | 1 - Mittel         |
| 18    | Innen_ Einstellung_ Lüfterdrehzahl Mittel-Hoch    | 1 - Mittel-Hoch    |
| ■‡ 19 | Innen_ Einstellung_ Lüfterdrehzahl Hoch           | 1 - Hoch           |

- Wenn es auf "Nein" gestellt wurde, werden die Objekte nicht gezeigt.
- Wenn auf es "Ja" eingestellt wurde, erscheinen die Bit-Einstellung\_ Luftstrom-Objekte f
  ür Automatik, Leise, Niedrig, Mittel-Niedrig, Mittel, Mittel-Hoch und Hoch. Um einen Luftstrom unter Verwendung dieser Objekte zu aktivieren, muss ein "1"-Wert gesendet werden.

### 5-3-3. Verwendung von Bit-Objekten Luftstrom aktivieren (zur Anzeige)

Dieser Parameter zeigt/verdeckt die Bit-Anzeige\_ Luftstrom-Objekte.

| ■2 66        | Innen_ Anzeige_ Lüfterdrehzahl Automatikmatikmatik | 1 - Automatikmatik |
|--------------|----------------------------------------------------|--------------------|
| <b>■‡</b> 67 | Innen_ Anzeige_ Lüfterdrehzahl Leise               | 1 - Leise          |
| ■₹ 68        | Innen_ Anzeige_ Lüfterdrehzahl Niedrig             | 1 - Niedrig        |
| ■‡ 69        | Innen_ Anzeige_ Lüfterdrehzahl Mittel-Niedrig      | 1 - Mittel-Niedrig |
| ■≵ 70        | Innen_ Anzeige_ Lüfterdrehzahl Mittel              | 1 - Mittel         |
| 71           | Innen_ Anzeige_ Lüfterdrehzahl Mittel-Hoch         | 1 - Mittel-Hoch    |
| ₽₽ 72        | Innen_ Anzeige_ Lüfterdrehzahl Hoch                | 1 - Hoch           |
|              |                                                    |                    |

- Wenn es auf "Nein" gestellt wurde, werden die Objekte nicht gezeigt.
- Wenn auf es "Ja" eingestellt wurde, erscheinen die Bit-Anzeige\_ Luftstrom-Objekte für Automatik, Leise, Niedrig, Mittel-Niedrig, Mittel, Mittel-Hoch und Hoch. Wenn aktiviert, gibt ein Luftstrom eine "1" durch sein Bit-Objekt zurück.

### 5-3-4. Verwendung von +/- Objekt für Luftstrom aktivieren (zur Einstellung)

Dieser Parameter zeigt/verdeckt das Einstellung\_Luftstrom +/- Kommunikationsobjekt, das den Luftstrom des Innengeräts ändern kann.

■20 Innen\_Einstellung\_Lüfterdrehzahl +/- 0 - Nach oben; 1 - Nach unten

- Wenn es auf "Nein" gestellt wurde, wird das Objekt nicht gezeigt.
- Wenn es auf "Ja" gestellt wurde, erscheint das Einstellung\_ Luftstrom +/- Objekt.
- DPT-Typ für +/- Luftstrom-Objekt

Die Sequenz, die bei der Verwendung dieses Objekts verfolgt wird, ist unten dargestellt:

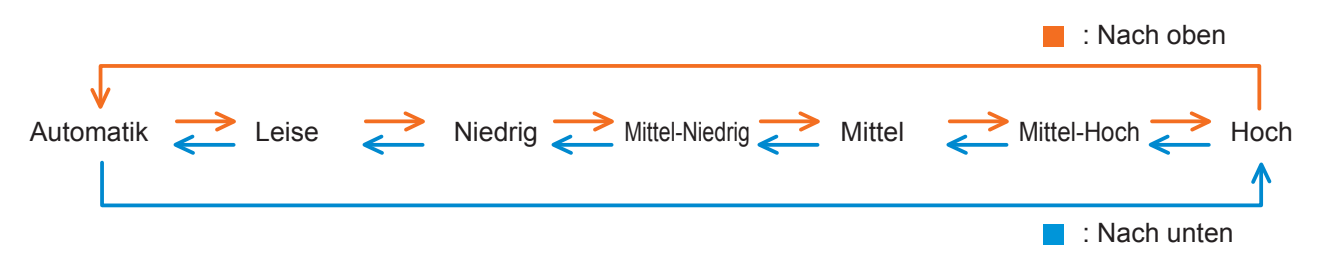

### 5-3-5. Verwendung von Textobjekt für Luftstrom aktivieren (zur Anzeige)

Dieser Parameter zeigt /verdeckt das Anzeige\_Luftstrom Text-Kommunikationsobjekt.

■2 73 Innen\_Anzeige\_Lüfterdrehzahl Text ASCII-Befehl

- Wenn es auf "Nein" gestellt wurde, wird das Objekt nicht gezeigt.
- Wenn es auf "Ja" gestellt wurde, erscheint das Anzeige\_ Luftstrom Textobjekt.
- Auch bei den Parametern werden sieben Textfelder angezeigt, eins für jeden Luftstrom, der den Textstring, der durch den Anzeige\_Luftstroms-Text, beim Ändern des Luftstroms, angezeigt wird.

| Verwendung von Textobjekt aktivieren (zur<br>Anzeige) | 💿 Nein 💿 Ja |
|-------------------------------------------------------|-------------|
| > Befehl für Lüfterdrehzahl<br>Automatikmatik         | AUTO        |
| > Befehl für Lüfterdrehzahl Leise                     | QUIET       |
| > Befehl für Lüfterdrehzahl Niedrig                   | LOW         |
| > Befehl für Lüfterdrehzahl Mittel-Niedrig            | MED-LOW     |
| > Befehl für Lüfterdrehzahl Mittel                    | MED         |
| > Befehl für Lüfterdrehzahl Mittel-Hoch               | MED-HIGH    |
| > Befehl für Lüfterdrehzahl Hoch                      | HIGH        |

### 5-4. Vertikale Luftrichtung Dialog

| 15.15.255 KNX-KONVERTER FÜR INNENGERÄT > Vertikale Luftrichtung |                           |  |      |      |   |  |  |
|-----------------------------------------------------------------|---------------------------|--|------|------|---|--|--|
| Modus                                                           | Verwendung des Vertikalen |  | Nein | ر () | а |  |  |
| Temperatur                                                      | Anzeige)                  |  |      |      |   |  |  |
| Luftstrom                                                       |                           |  |      |      |   |  |  |
| Vertikale Luftrichtung                                          |                           |  |      |      |   |  |  |
| Horizontale Luftrichtung                                        |                           |  |      |      |   |  |  |
| Zentralsteuerung                                                |                           |  |      |      |   |  |  |
| Energiesparfunktion                                             |                           |  |      |      |   |  |  |
| Unterstüzungsfunktion                                           |                           |  |      |      |   |  |  |
| Besondere StatusAnzeige                                         |                           |  |      |      |   |  |  |
| Szene                                                           |                           |  |      |      |   |  |  |
| Informationen vom Konverter                                     |                           |  |      |      |   |  |  |

Alle Parameter in diesem Abschnitt beziehen sich auf die verschiedenen Luftrichtungseigenschaften und Kommunikationsobjekte.

### 5-4-1. Verwendung der vertikalen Luftrichtung-Objekte aktivieren (zur Einstellung und Anzeige)

Dieser Parameter zeigt/verdeckt die Einstellung\_ und Anzeige für Objekte von der vertikalen Luftrichtung.

- Wenn es auf "Nein" gestellt wurde, werden die Objekte nicht gezeigt.
- Wenn es auf "Ja" gestellt wurde, erscheinen der 8-Bit unsignierter Wert der Einstellung\_ und Anzeige\_ Objekte der vertikalen Luftrichtung. Außerdem erscheint das Feld zur Auswahl der DPT-Einstellung und des Feldes zur Einstellung der Einstellung für die vertikale Luftrichtung.

| 15.15.255 KNX-KONVERTER FUR INNENGERAT > Vertikale Luftrichtung |                                                             |   |        |                   |  |  |
|-----------------------------------------------------------------|-------------------------------------------------------------|---|--------|-------------------|--|--|
| Modus                                                           | Verwendung des Vertikalen                                   |   | Nein   | Ia                |  |  |
| Temperatur                                                      | Anzeige)                                                    |   |        |                   |  |  |
| Luftstrom                                                       | DPT-Auswahl                                                 | ۲ | Skalie | rung 🔘 Aufgezählt |  |  |
| Vertikale Luftrichtung                                          | Verwendung von Bit-Objekten aktivieren (zur<br>Einstellung) | 0 | Nein   | © Ja              |  |  |
| Horizontale Luftrichtung                                        | Verwendung von Bit-Objekten aktivieren (zur<br>Anzeige)     |   | Nein   | 🔍 la              |  |  |
| Zentralsteuerung                                                |                                                             |   |        | 0                 |  |  |
| Energiesparfunktion                                             | Verwendung von +/Objekt aktivieren (zur<br>Einstellung)     | ٢ | Nein   | ◎ Ja              |  |  |
| Unterstüzungsfunktion                                           | Verwendung von Textobjekt aktivieren (zur<br>Anzeige)       | 0 | Nein   | © Ja              |  |  |
| Besondere StatusAnzeige                                         | 5.                                                          |   |        |                   |  |  |
| Szene                                                           |                                                             |   |        |                   |  |  |
| Informationen vom Konverter                                     |                                                             |   |        |                   |  |  |

### 5-4-2. DPT-Objekttyp für Vertikale Luftrichtung Objekte

Dieser Parameter ändert die DPT-Einstellung der 8-Bit Einstellung\_ und Anzeige\_ vertikale Luftrichtung mit unsigniertem Wert .

Bei Datenpunkte, sind Skalierung und Aufzählungen auswählbar.

al

 Wenn "Aufzählung" gewählt wurde, werden die Einstellung\_ und Anzeige\_ vertikale Luftrichtung-Kommunikationsobjekte für diese DPT angezeigt.

| ∎‡ 21 | Innen_ Einstellung_ Vertikale Luftrichtung | 1 - Position 1; 2 - Position 2; 3 - Position 3; 4 - Position 4; 5 - Schwenken |
|-------|--------------------------------------------|-------------------------------------------------------------------------------|
| ■2 77 | Innen_ Anzeige_ Vertikale Luftrichtung     | 1 - Position 1; 2 - Position 2; 3 - Position 3; 4 - Position 4; 5 - Schwenken |

 Wenn "Skalierung" gewählt wurde, werden die Einstellung\_ und Anzeige\_ vertikale Luftrichtung-Kommunikationsobjekte für diese DPT angezeigt.

| 21  | Innen_Einstellung_Vertikale Luftrichtung | 0%-20% - Position 1; 21%-40% - Position 2; 41%-60% - Position 3; 61%-80% - Position 4; 81%-100% - S | chwenker |
|-----|------------------------------------------|----------------------------------------------------------------------------------------------------|----------|
| ₹77 | Innen_Anzeige_Vertikale Luftrichtung     | 20% - Position 1; 40% - Position 2; 60% - Position 3; 80% - Position 4; 100% - Schwenken            |          |

Die neben stehende Tabelle zeigt den Wertebereich an, der durch das Einstellung\_ Objekt geschickt werden kann und den Wert, der vom Anzeige-Objekt zurückgegeben wird.

|              | Position 1 | Position 2 | Position 3 | Position 4 | Schwenken  |
|--------------|------------|------------|------------|------------|------------|
| Einstellung_ | 0% - 20%   | 21% - 40%  | 41% - 60%  | 61% - 80%  | 81% - 100% |
| Anzeige_     | 20%        | 40%        | 60%        | 80%        | 100%       |

### 5-4-3. Verwendung der vertikalen Bit-Luftrichtung-Objekte aktivieren (zur Einstellung)

Dieser Parameter zeigt/verdeckt die Bit-Einstellung\_vertikale Luftrichtung-Objekte.

| 22 | Innen_ Einstellung_ Vertikale Luftrichtung Pos1 | 1 - Position 1 |
|----|-------------------------------------------------|----------------|
| 23 | Innen_ Einstellung_ Vertikale Luftrichtung Pos2 | 1 - Position 2 |
| 24 | Innen_ Einstellung_ Vertikale Luftrichtung Pos3 | 1 - Position 3 |
| 25 | Innen Einstellung Vertikale Luftrichtung Pos4   | 1 - Position 4 |
| 26 | Innen Einstellung Vertik. Luftr. Schwenken      | 1 - Schwenken  |

- · Wenn es auf "Nein" gestellt wurde, werden die Objekte nicht gezeigt.
- Wenn auf "Ja" eingestellt ist, erscheinen die Bit-Einstellung\_ vertikalen Luftrichtung-Objekte für die Position 1, Position 2, Position 3, Position 4 und Schwenken. Um eine vertikale Luftrichtung unter Verwendung dieser Objekte zu aktivieren, muss ein "1"-Wert gesendet werden.

### 5-4-4. Verwendung von Bit-Objekten vertikale Luftrichtung aktivieren (zur Anzeige)

Dieser Parameter zeigt/verdeckt die Bit-Anzeige\_ vertikale Luftrichtung-Objekte.

| ■2 78 | Innen_ Anzeige_ Vertikale Luftrichtung Pos1 | 1 - Position 1 |
|-------|---------------------------------------------|----------------|
| ■2 79 | Innen_ Anzeige_ Vertikale Luftrichtung Pos2 | 1 - Position 2 |
| ■2 80 | Innen_ Anzeige_ Vertikale Luftrichtung Pos3 | 1 - Position 3 |
| ■2 81 | Innen_ Anzeige_ Vertikale Luftrichtung Pos4 | 1 - Position 4 |
| ₽2 82 | Innen_ Anzeige_ Vertikale Luftr. Schwenken  | 1 - Schwenken  |

- · Wenn es auf "Nein" gestellt wurde, werden die Objekte nicht gezeigt.
- Wenn auf "Ja" eingestellt ist, erscheinen die Bit-Anzeige\_ vertikalen Luftrichtung-Objekte für die Position 1, Position 2, Position 3 und Position 4. Wenn aktiviert, gibt eine vertikale Luftrichtung eine "1" durch sein Bit-Objekt zurück.

### 5-4-5. Verwendung von +/- Objekt für vertikale Luftrichtung aktivieren (zur Einstellung)

Dieser Parameter zeigt/verdeckt das Einstellung\_ vertikale Luftrichtung +/- Kommunikationsobjekt, das die vertikale Luftrichtung des Innenraums ändern kann.

■之27 Innen\_Einstellung\_Vertikale Luftrichtung +/- 0 - Nach oben; 1 - Nach unten

- · Wenn es auf "Nein" gestellt wurde, wird das Objekt nicht gezeigt.
- Wenn es auf "Ja" gestellt wurde, erscheint das Einstellung\_ vertikale Luftrichtung +/- Objekt.
- DPT-Typ für +/- Vertikale Luftrichtung-Objekt

Die Sequenz, die bei der Verwendung dieses Objekts verfolgt wird, ist unten dargestellt:

|                                                 | 📕 : Nach oben |
|-------------------------------------------------|---------------|
| Position 1 Position 2 Position 3 Position 4 Sch | wenken        |
| ↑                                               |               |

#### 5-4-6. Verwendung von Textobjekt für vertikale Luftrichtung aktivieren (zur Anzeige)

Dieser Parameter zeigt /verdeckt das Anzeige\_vertikale Luftrichtung Text-Kommunikationsobjekt.

283 Innen\_Anzeige\_Vertikale Luftrichtung Text ASCII-Befehl

- Wenn es auf "Nein" gestellt wurde, wird das Objekt nicht gezeigt.
- Wenn es auf "Ja" gestellt wurde, erscheint das Anzeige\_ vertikale Luftrichtung Textobjekt. Auch bei den Parametern werden fünf Textfelder angezeigt, eins für jede vertikale Luftrichtung, die den Textstring, der durch den Anzeige\_ vertikale Luftrichtung-Text, beim Ändern der vertikalen Luftrichtung, anzeigt.

| Verwendung von Textobjekt aktivieren (zur<br>Anzeige)    | 🔘 Nein 💿 Ja |
|----------------------------------------------------------|-------------|
| > Befehl für vertikale Luftrichtung<br>Position 1        | POSITION 1  |
| > Befehl für vertikale Luftrichtung<br>Position 2        | POSITION 2  |
| > Befehl für vertikale Luftrichtung<br>Position 3        | POSITION 3  |
| > Befehl für vertikale Luftrichtung<br>Position 4        | POSITION 4  |
| > Befehl für vertikales Schwenken der<br>Luftleitlamelle | SWING       |

### 5-5. Horizontale Luftrichtung Dialog

| 15.15.255 KNX-KONVERTER FÜR INNENGERÄT > Horizontale Luftrichtung |                                                        |             |  |  |  |  |  |
|-------------------------------------------------------------------|--------------------------------------------------------|-------------|--|--|--|--|--|
| Modus                                                             | Verwendung des Horizontalen                            | 💿 Nein 🔘 Ja |  |  |  |  |  |
| Temperatur                                                        | Luttrichtungsobjekts aktivieren (Einst. u.<br>Anzeige) |             |  |  |  |  |  |
| Luftstrom                                                         |                                                        |             |  |  |  |  |  |
| Vertikale Luftrichtung                                            |                                                        |             |  |  |  |  |  |
| Horizontale Luftrichtung                                          |                                                        |             |  |  |  |  |  |
| Zentralsteuerung                                                  |                                                        |             |  |  |  |  |  |
| Energiesparfunktion                                               |                                                        |             |  |  |  |  |  |
| Unterstüzungsfunktion                                             |                                                        |             |  |  |  |  |  |
| Besondere StatusAnzeige                                           |                                                        |             |  |  |  |  |  |
| Szene                                                             |                                                        |             |  |  |  |  |  |
| Informationen vom Konverter                                       |                                                        |             |  |  |  |  |  |

Alle Parameter in diesem Abschnitt beziehen sich auf die verschiedenen horizontalen Luftrichtungseigenschaften und Kommunikationsobjekte.

### 5-5-1. Verwendung der horizontalen Luftrichtung-Objekte aktivieren (zur Einstellung und Anzeige)

Dieser Parameter zeigt/verdeckt die Einstellung\_ und Anzeige für Objekte der horizontalen Luftrichtung.

- · Wenn es auf "Nein" gestellt wurde, werden die Objekte nicht gezeigt.
- Wenn es auf "Ja" gestellt wurde, erscheinen der 8-Bit unsignierter Wert der Einstellung\_ und Anzeige\_ Objekte der horizontalen Luftrichtung.

Außerdem erscheint das Feld zur Auswahl der DPT-Einstellung und des Feldes zur Einstellung der Einstellung für die horizontalen Luftrichtung.

| 15.15.255 KNX-KONVERTER FÜR INNENGERÄT > Horizontale Luftrichtung |                                                             |   |        |                   |  |  |
|-------------------------------------------------------------------|-------------------------------------------------------------|---|--------|-------------------|--|--|
| Modus                                                             | Verwendung des Horizontalen                                 |   | Nein   | Ja                |  |  |
| Temperatur                                                        | Anzeige)                                                    |   |        |                   |  |  |
| Luftstrom                                                         | DPT-Auswahl                                                 | 0 | Skalie | rung 🔘 Aufgezählt |  |  |
| Vertikale Luftrichtung                                            | Verwendung von Bit-Objekten aktivieren (zur<br>Einstellung) | 0 | Nein   | 🔘 Ja              |  |  |
| Horizontale Luftrichtung                                          | Verwendung von Bit-Objekten aktivieren (zur                 |   | Noin   | 13                |  |  |
| Zentralsteuerung                                                  | Anzeige)                                                    | • | Nein   | BL 0              |  |  |
| Energiesparfunktion                                               | Verwendung von +/Objekt aktivieren (zur<br>Einstellung)     | ۲ | Nein   | 🔘 Ja              |  |  |
| Unterstüzungsfunktion                                             | Verwendung von Textobjekt aktivieren (zur                   | 0 | Nein   | 🔘 Ja              |  |  |
| Besondere StatusAnzeige                                           | Allzeigey                                                   |   |        |                   |  |  |
| Szene                                                             |                                                             |   |        |                   |  |  |
| Informationen vom Konverter                                       |                                                             |   |        |                   |  |  |

#### 5-5-2. DPT-Objekttyp für horizontale Luftrichtung Objekte

Dieser Parameter ändert die DPT-Einstellung der 8-Bit Einstellung\_ und Anzeige\_ horizontale Luftrichtung mit unsigniertem Wert .

Bei Datenpunkte, sind Skalierung und Aufzählungen auswählbar.

 Wenn "Aufzählung" gewählt wurde, werden die Einstellung\_ und Anzeige\_ Horizontale Luftrichtung-Kommunikationsobjekte f
ür diese DPT angezeigt.

 1 - Position 1; 2 - Position 2; 3 - Position 3; 4 - Position 4; 5 - Position 5; 6 - Schwenken

 1 - Position 1; 2 - Position 2; 3 - Position 3; 4 - Position 4; 5 - Position 5; 6 - Schwenken

 1 - Position 1; 2 - Position 2; 3 - Position 3; 4 - Position 4; 5 - Position 5; 6 - Schwenken

• Wenn "Skalierung" gewählt wurde, werden die Einstellung\_ und Anzeige\_ Horizontale Luftrichtung-Kommunikationsobjekte für diese DPT angezeigt.

Innen\_Einstellung\_Horizontale Luftrichtung
 16% - Position 1; 17%-32% - Position 2; 33%-49% - Position 3; 50%-66% - Position 4; 67%-83% - Position 5; 84%-100% - Schwenken
 Innen\_Anzeige\_Horizontale Luftrichtung
 Position 1; 32% - Position 2; 49% - Position 3; 66% - Position 4; 83% - Position 5; 100% - Schwenken

Die neben stehende Tabelle zeigt den Wertebereich an, der durch das Einstellung\_ Objekt geschickt werden kann und den Wert, der vom Anzeige-Objekt zurückgegeben wird.

|              | Position 1 | Position 2 | Position 3 | Position 4 | Position 5 | Schwenken  |
|--------------|------------|------------|------------|------------|------------|------------|
| Einstellung_ | 0% - 16%   | 17% - 32%  | 33% - 49%  | 50% - 66%  | 67% - 83%  | 84% - 100% |
| Anzeige_     | 16%        | 32%        | 49%        | 66%        | 83%        | 100%       |

### 5-5-3. Verwendung von Bit-Objekten horizontale Luftrichtung aktivieren (zur Einstellung)

Dieser Parameter zeigt/verdeckt die Bit-Einstellung\_ horizontale Luftrichtung-Objekte.

| ■‡ 29         | Innen_ Einstellung_ Horizontale Luftrichtung Pos1 | 1 - Position 1 |
|---------------|---------------------------------------------------|----------------|
| ■2 30         | Innen_ Einstellung_ Horizontale Luftrichtung Pos2 | 1 - Position 2 |
| ∎₽ 31         | Innen_ Einstellung_ Horizontale Luftrichtung Pos3 | 1 - Position 3 |
| ∎₽ 32         | Innen_ Einstellung_ Horizontale Luftrichtung Pos4 | 1 - Position 4 |
| <b>₽2</b>  33 | Innen_ Einstellung_ Horizontale Luftrichtung Pos5 | 1 - Position 5 |
| <b>2</b> 34   | Innen Einstellung Horizontale Luftr. Schwenken    | 1 - Schwenken  |

- Wenn es auf "Nein" gestellt wurde, werden die Objekte nicht gezeigt.
- Wenn auf "Ja" eingestellt ist, erscheinen die Bit-Einstellung\_ horizontalen Luftrichtung-Objekte für die Position 1, Position 2, Position 3, Position 4, Position 5 und Schwenken. Um eine horizontale Luftrichtung unter Verwendung dieser Objekte zu aktivieren, muss ein "1"-Wert gesendet werden.

### 5-5-4. Verwendung von Bit-Objekten horizontale Luftrichtung aktivieren (zur Anzeige)

Dieser Parameter zeigt/verdeckt die Bit-Anzeige\_horizontale Luftrichtung-Objekte.

| ■\$ 85 | Innen_ Anzeige_ Horizontale Luftrichtung Pos1 | 1 - Position 1 |
|--------|-----------------------------------------------|----------------|
| ■≵ 86  | Innen_ Anzeige_ Horizontale Luftrichtung Pos2 | 1 - Position 2 |
| ■2 87  | Innen_ Anzeige_ Horizontale Luftrichtung Pos3 | 1 - Position 3 |
| ■2 88  | Innen_ Anzeige_ Horizontale Luftrichtung Pos4 | 1 - Position 4 |
| ∎≵ 89  | Innen_ Anzeige_ Horizontale Luftrichtung Pos5 | 1 - Position 5 |
| ■≵ 90  | Innen_ Anzeige_ Horizontale Luftr. Schwenken  | 1 - Schwenken  |
|        |                                               |                |

- · Wenn es auf "Nein" gestellt wurde, werden die Objekte nicht gezeigt.
- Wenn auf "Ja" eingestellt ist, erscheinen die Bit-Anzeige\_ horizontalen Luftrichtung-Objekte für die Position 1, Position 2, Position 3, Position 4, Position 5 und Schwenken. Wenn aktiviert, gibt eine horizontale Luftrichtung eine "1" durch sein Bit-Objekt zurück.

#### 5-5-5. Verwendung von +/- Objekt für horizontale Luftrichtung aktivieren (zur Einstellung)

Dieser Parameter zeigt/verdeckt das Einstellung\_ Horizontale Luftrichtung +/- Kommunikationsobjekt, das die horizontale Luftrichtung des Innengeräts ändern kann.

■2|35 Innen\_Einstellung\_Horizontale Luftrichtung +/- 0 - Nach oben; 1 - Nach unten

- Wenn es auf "Nein" gestellt wurde, wird das Objekt nicht gezeigt.
- Wenn es auf "Ja" gestellt wurde, erscheint das Einstellung\_ Horizontale Luftrichtung +/- Objekt.
- DPT-Typ f
  ür +/- Horizontale Luftrichtung Objekt
  Die Sequenz, die bei der Verwendung dieses Objekts verfolgt wird, ist unten dargestellt:

| Position 1 Z Position 2 Z Position 3 Z Position 4 Z Position 5 Z Schwenken | Nach obe                        | V                                  |
|----------------------------------------------------------------------------|---------------------------------|------------------------------------|
| ▲ Nach un                                                                  | Position 4 Position 5 Schwenken | Position 1 Z Position 2 Position 3 |

### 5-5-6. Verwendung von Textobjekt für horizontale Luftrichtung aktivieren (zur Anzeige)

Dieser Parameter zeigt /verdeckt das Anzeige\_ horizontale Luftrichtung Text-Kommunikationsobjekt.

■2 91 Innen\_Anzeige\_Horizontale Luftrichtung Text ASCII-Befehl

- Wenn es auf "Nein" gestellt wurde, wird das Objekt nicht gezeigt.
- Wenn es auf "Ja" gestellt wurde, erscheint das Anzeige\_ horizontale Luftrichtung Textobjekt. Auch bei den Parametern werden sechs Textfelder angezeigt, eins für jede horizontale Luftrichtung, die den Textstring, der durch den Anzeige\_ horizontale Luftrichtung-Text, beim Ändern der horizontalen Luftrichtung, anzeigt.

| Verwendung von Textobjekt aktivieren (zur<br>Anzeige)                               | 🔘 Nein 💿 Ja |
|-------------------------------------------------------------------------------------|-------------|
| > Befehl für horizontale Luftrichtung<br>Position 1                                 | POSITION 1  |
| > Befehl für horizontale Luftrichtung<br>Position 2                                 | POSITION 2  |
| > Befehl für horizontale Luftrichtung<br>Position 3                                 | POSITION 3  |
| > Befehl für horizontale Luftrichtung                                               | POSITION 4  |
| Position 4                                                                          | DOCITION 5  |
| Position 5                                                                          | 20011100 2  |
| <ul> <li>&gt; Befehl f ür horizontales Schwenken der<br/>Luftleitlamelle</li> </ul> | SWING       |

### 5-6. Zentralsteuerung Dialog

15.15.255 KNX-KONVERTER FÜR INNENGERÄT > Zentralsteuerung

| Modus                       | Verwendung von Zentralsteuerungsobjekten   Nein Ja |
|-----------------------------|----------------------------------------------------|
| Temperatur                  | Venvendung von Zentralsteuerungschiekten           |
| Luftstrom                   | aktivieren (zur Anzeige)                           |
| Vertikale Luftrichtung      |                                                    |
| Horizontale Luftrichtung    |                                                    |
| Zentralsteuerung            |                                                    |
| Energiesparfunktion         |                                                    |
| Unterstüzungsfunktion       |                                                    |
| Besondere StatusAnzeige     |                                                    |
| Szene                       |                                                    |
| Informationen vom Konverter |                                                    |

### 5-6-1. Verwendung von Bit-Zentralsteuerungsobjekten aktivieren (zur Einstellung)

Dieser Parameter zeigt/verdeckt die Bit-Einstellung\_Zentralsteuerung-Objekte.

| ■2 36 | Innen_ Einstellung_ Zentralsteuerung (Alle Modi)            | 0 - Nicht sperren; 1 - Sperren |
|-------|-------------------------------------------------------------|--------------------------------|
| ■2 37 | Innen_ Einstellung_ Zentralst. (Timer-Modus)                | 0 - Nicht sperren; 1 - Sperren |
| ■2 38 | Innen_ Einstellung_ Zentralst. (Solltemp.)                  | 0 - Nicht sperren; 1 - Sperren |
| ∎‡ 39 | Innen_ Einstellung_ Zentralst. (Betriebsart)                | 0 - Nicht sperren; 1 - Sperren |
| ∎≵ 40 | Innen_ Einstellung_ Zentralst. (Ein/Aus-Modus)              | 0 - Nicht sperren; 1 - Sperren |
| ∎≹ 41 | Innen_ Einstellung_ Zentralsteuerung (Ein-Modus)            | 0 - Nicht sperren; 1 - Sperren |
| ■2 42 | Innen_ Einstellung_ Zentralst. (Filterwartung zurücksetzen) | 0 - Nicht sperren; 1 - Sperren |

- Wenn es auf "Nein" gestellt wurde, werden die Objekte nicht gezeigt.
- Wenn es auf "Ja" eingestellt wurde, erscheint der Bit-Typ Einstellung\_ Zentralsteuerung von Objekten für All-Modus, Timer-Modus, Solltemp., Betriebsmodus, EIN/AUS-Modus, EIN-Modus und Filter-Reset. Um eine Zentralsteuerung unter Verwendung dieser Objekte zu aktivieren, muss ein "1"-Wert gesendet werden.

### 5-6-2. Verwendung von Bit-Zentralsteuerung-Objekten aktivieren (zur Anzeige)

Dieser Parameter zeigt/verdeckt die Bit-Anzeige\_Zentralsteuerung-Objekte.

| ■2 92 | Innen_ Anzeige_ Zentralsteuerung (Alle Modi)      | 0 - Nicht sperren; 1 - Sperren |
|-------|---------------------------------------------------|--------------------------------|
| ■2 93 | Innen_ Anzeige_ Zentralst. (Timer-Modus)          | 0 - Nicht sperren; 1 - Sperren |
| ■2 94 | Innen_ Anzeige_ Zentralsteuerung (Temp. Sollwert) | 0 - Nicht sperren; 1 - Sperren |
| ■2 95 | Innen_ Anzeige_ Zentralst. (Betriebsart)          | 0 - Nicht sperren; 1 - Sperren |
| ■‡ 96 | Innen_ Anzeige_ Zentralst. (Ein/Aus-Modus)        | 0 - Nicht sperren; 1 - Sperren |
| ■2 97 | Innen_ Anzeige_ Zentralsteuerung (Ein-Modus)      | 0 - Nicht sperren; 1 - Sperren |
| ■2 98 | Innen_ Anzeige_ Zentralst. (Filter zurücks.)      | 0 - Nicht sperren; 1 - Sperren |

- · Wenn es auf "Nein" gestellt wurde, werden die Objekte nicht gezeigt.
- Wenn es auf "Ja" eingestellt wurde, erscheint der Bit-Typ Anzeige\_ Zentralsteuerung von Objekten für All-Modus, Timer-Modus, Solltemp., Betriebsmodus, EIN/AUS-Modus, EIN-Modus und Filter-Reset. Wenn aktiviert, gibt eine Zentralsteuerung eine "1" durch sein Bit-Objekt zurück.

### 5-7. Energiespardialog

| 15.                    | 15.15.255 KNX-KONVERTER FUR INNENGERAT > Energiesparfunktion |                                                                                                    |   |      |            |    |
|------------------------|--------------------------------------------------------------|----------------------------------------------------------------------------------------------------|---|------|------------|----|
|                        | Modus                                                        | Verwendung von Sparmodusobjekten<br>aktivieren (zur Finstellung und Anzeige)                                                             | ۲ | Nein | $\bigcirc$ | Ja |
|                        | Temperatur                                                   | Verwendung von Thermo Aus-Objekten<br>aktivieren (zur Einst. und Anzeige)<br>Verwendung des<br>Anforderungssteuerungsobjekten aktivieren |   |      |            |    |
|                        | Luftstrom                                                    |                                                                                                    | ۲ | Nein | ۲          | Ja |
| Vertikale Luftrichtung | Vertikale Luftrichtung                                       |                                                                                                    | ۲ | Nein | $\bigcirc$ | Ja |
|                        | Horizontale Luftrichtung                                     | (zur Anzeige)                                                                                                    |   |      |            |    |
|                        | Zentralsteuerung                                             | Verwendung von Bewegungs-Erkennungs-<br>Objekten aktivieren (zur Einstellung)                                                            | ۲ | Nein |            | Ja |
|                        | Energiesparfunktion                                          | Verwendung von Bewegung-Erkennungs-<br>Objekten aktivieren (zur Anzeige)                                                                 | ۲ | Nein | $\bigcirc$ | Ja |
|                        | Unterstüzungsfunktion                                        |                                                                                                    |   |      |            |    |
|                        | Besondere StatusAnzeige                                      |                                                                                                    |   |      |            |    |
|                        | Szene                                                        |                                                                                                    |   |      |            |    |
|                        | Informationen vom Konverter                                  |                                                                                                    |   |      |            |    |

### 5-7-1. Verwendung von Sparmodusobjekten aktivieren (zur Einstellung und Anzeige)

Dieser Parameter zeigt/verdeckt die Einstellung\_ und Anzeige für Objekte des Sparmodus.

- Wenn es auf "Nein" gestellt wurde, werden die Objekte nicht gezeigt.
- Wenn es auf "Ja" gestellt wurde, erscheint der Bit Einstellung\_ und Anzeige\_ Energiesparmodus.

Das Senden von "1" über das Einstellung\_ Sparmodus-Objekt ermöglicht den Energiesparmodus. Das Senden von "0" mit dem Einstellung\_ Sparmodus-Objekt deaktiviert den Energiesparmodus. Das Anzeige\_ Sparmodus Objekt ist "1", wenn der Energiesparmodus aktiviert wurde. Das Anzeige\_ Sparmodus Objekt ist "0", wenn der Energiesparmodus deaktiviert wurde.

| ∎‡ 44  | Innen_Einstellung_Sparbetrieb | 0 - Neinrmaler Betrieb; 1 - Sparbetrieb |
|--------|-------------------------------|-----------------------------------------|
| ■2 100 | Innen_ Anzeige_ Sparbetrieb   | 0 - Neinrmaler Betrieb; 1 - Sparbetrieb |

### 5-7-2. Verwendung von Thermo Aus-Objekten aktivieren (zur Einst. und Anzeige)

Dieser Parameter zeigt/verdeckt die Einstellung\_ und Anzeige für Objekte des Thermostat Aus.

- Wenn es auf "Nein" gestellt wurde, werden die Objekte nicht gezeigt.
- Wenn es auf "Ja" gestellt wurde, erscheinen die Objekte der Bit Einstellung\_ und Anzeige\_ Thermostat Aus. Das Senden von "1" mit dem Einstellung\_ Thermostat Aus Objekt stellt das Thermostat in den Aus-Status. Das Senden von "0" mit dem Einstellung\_ Thermostat Aus Objekt löscht den Thermostat- Aus-Status.
   Das Anzeige Thermostat Aus Objekt ist "1", wenn der Thermostat- Aus-Status eingestellt wurde. Das Anzeige Thermostat

Aus Objekt ist "0", wenn der Thermostat-Aus-Status nicht eingestellt wurde. Das Anzeige\_ Thermostat-Aus Objekt ist "0", wenn der Thermostat-Aus-Status nicht eingestellt wurde.

| ∎‡ 45  | Innen_ Einstellung_ Thermo-Aus | 0 - Freigabe; 1 - Thermo-aus |
|--------|--------------------------------|------------------------------|
| ■≵ 104 | Innen_ Anzeige_ Thermo Aus     | 0 - Freigabe; 1 - Thermo-aus |

### 5-7-3. Verwendung von Anforderungssteuerungsobjekten aktivieren (zur Anzeige)

Dieser Parameter zeigt/verdeckt das Anzeige\_Nachfragesteuerungs-Objekt.

- · Wenn es auf "Nein" gestellt wurde, wird das Objekt nicht gezeigt.
- Wenn es auf "Ja" gestellt wurde, erscheint das 8-Bit Anzeige\_ und Nachfragesteuerungs-Objekt mit unsigniertem Wert.

| ■2 105 | Innen_ Anzeige_ Anforderung Steuerung | 0 - Kein Betrieb; 1 - DRM 1; 2 - DRM 2; 3 - DRM 3 |
|--------|---------------------------------------|---------------------------------------------------|
|--------|---------------------------------------|---------------------------------------------------|

### 5-7-4. Verwendung von Bewegungs-Erkennungs-Objekten aktivieren (zur Einstellung)

Dieser Parameter zeigt/verdeckt die Einstellung\_ Bewegungs-Erkennungs-Objekte.

• Wenn es auf "Nein" gestellt wurde, werden die Objekte nicht gezeigt.

Wenn es auf "Ja" gestellt wurde, erscheint das Einstellung\_ Bewegungs-Erkennungs-Objekt.
 Beim Einstellung\_ Bewegungs-Erkennungs-Objekt, aktiviert das Senden von "1" die Bewegungs-Erkennungs-Funktion und das Senden von "0" deaktiviert die Bewegungs-Erkennungs-Funktion. Das Einstellung\_ der Bewegungs-Erkennungszeit setzt die Dauer der Wartezeit fest, bevor die Bewegungs-Erkennungsfunktion in Betrieb geht.

| ∎‡ 46 | Innen_Einstellung_ Bewegungsmelder Automatikmatikm. Speich.         | 0 - Kein Betrieb; 1 - Betrieb |
|-------|---------------------------------------------------------------------|-------------------------------|
| ∎₹ 47 | Innen_ Einstellung_ Bewegungsmelder Automatikmatikm. Sp. eing. Zeit | (Minuten)                     |
| ∎≵ 48 | Innen_ Einstellung_ Bewegungsmelder Automatikmatik Aus              | 0 - Kein Betrieb; 1 - Betrieb |
| ■2 49 | Innen_ Einstellung_ Bewegungsmelder Automatikmatik Auszeit          | (Minuten)                     |

### 5-7-5. Verwendung von Bewegung-Erkennungs-Objekten aktivieren (zur Anzeige)

Dieser Parameter zeigt/verdeckt die Anzeige\_ Bewegung-Erkennungs-Objekte.

- Wenn es auf "Nein" gestellt wurde, werden die Objekte nicht gezeigt.
- Wenn es auf "Ja" gestellt wurde, erscheint das Anzeige\_ Bewegung-Erkennungs-Objekt.

Das Anzeige\_ Bewegung-Erkennungs-Objekt ist "1", wenn die Bewegung-Erkennungsfunktion aktiviert ist oder "0", wenn die Bewegung-Erkennungsfunktion deaktiviert wurde. Das Anzeige\_ der Bewegung-Erkennungszeit-Objekt setzt den Einstellungswert der Wartezeit fest, bevor die Bewegung-Erkennungsfunktion in Betrieb geht.

| ■2 106 | Innen_ Anzeige_ Bewegungsmelder Automatikmatikm. Speich. | 0 - Kein Betrieb; 1 - Betrieb |
|--------|----------------------------------------------------------|-------------------------------|
| ■2 107 | Innen_ Anzeige_Bewegungsmelder Aut. Sp. eing. Zeit       | (Minuten)                     |
| ■2 108 | Innen_ Anzeige_Bewegungsmelder Automatikmatik Aus        | 0 - Kein Betrieb; 1 - Betrieb |
| ■2 109 | Innen_ Anzeige_Bewegungsmelder Aut. Aus eing. Zeit       | (Minuten)                     |

### 5-8. Zusätzliche Funktion Dialog

| 15.15.255 KNX-KONVERTER FÜR | INNENGERÄT > Unterstüzungsfunktio     | n           |
|-----------------------------|---------------------------------------|-------------|
| Modus                       | Verwendung von Filterwartungsobjekten | 🖲 Nein 🔘 Ja |
| Temperatur                  | aktiviciten (zar einst al Anzeige)    |             |
| Luftstrom                   |                                       |             |
| Vertikale Luftrichtung      |                                       |             |
| Horizontale Luftrichtung    |                                       |             |
| Zentralsteuerung            |                                       |             |
| Energiesparfunktion         |                                       |             |
| Unterstüzungsfunktion       |                                       |             |
| Besondere StatusAnzeige     |                                       |             |
| Szene                       |                                       |             |
| Informationen vom Konverter |                                       |             |
|                             |                                       |             |

### 5-8-1. Verwendung von Filterzeichenobjekten aktivieren (zur Einstellung und Anzeige)

Dieser Parameter zeigt/verdeckt die Einstellung\_ und Anzeige für Objekte der Filterwartungsobjekte.

- · Wenn es auf "Nein" gestellt wurde, werden die Objekte nicht gezeigt.
- Wenn es auf "Ja" gestellt wurde, erscheinen die Objekte der Bit-Anzeige\_ Filterzeichenobjekte.
   Senden von "1" mit dem Einstellung\_ Filterzeichen zurücksetzen-Objekt setzt Filterzeichen zurück. (Das Senden von "0" ändert nichts.)

Das Anzeige\_Filterzeichenobjekt ist "1", wenn es ein Filterzeichen gibt. Das Anzeige\_Filterzeichenobjekt ist "0", wenn es kein Filterzeichen gibt.

| ■2 43 | Innen_ Einstellung_ Filterzeichen zurücksetzen | 0 - Keine Änderung; 1 - Zurücksetzen |
|-------|------------------------------------------------|--------------------------------------|
| ∎≵ 99 | Innen_ Anzeige_ Filterzeichen                  | 0 - Kein Zeichen; 1 - Filterzeichen  |

### 5-9. Besondere Status Anzeige Dialog

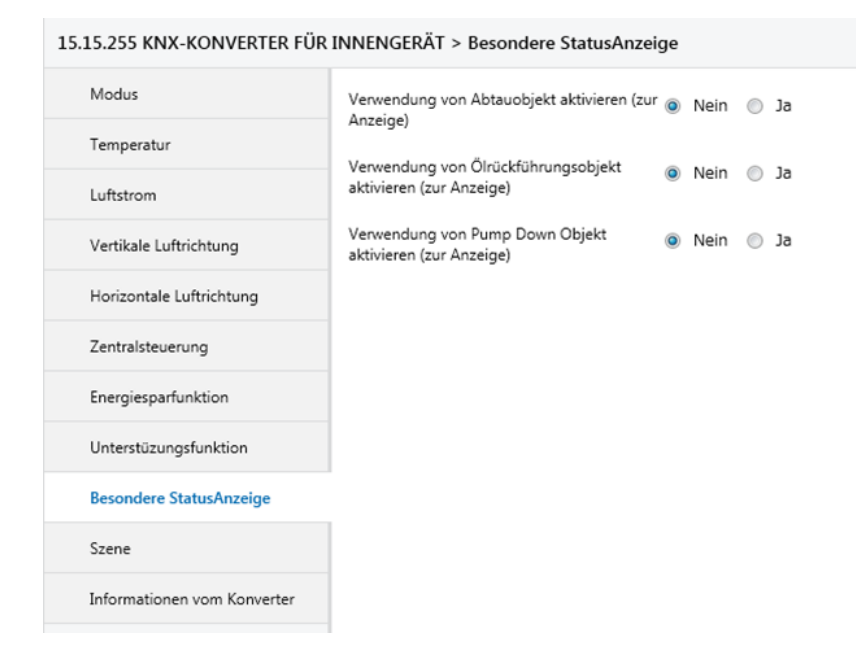

### 5-9-1. Verwendung von Abtauobjekt aktivieren (zur Anzeige)

Dieser Parameter zeigt /verdeckt das Anzeige\_Besondere Status-Objekt zum Abtauen.

- Wenn es auf "Nein" gestellt wurde, wird das Objekt nicht gezeigt.
- Wenn es auf "Ja" gestellt wurde, erscheint das Anzeige\_ Besondere Status-Objekt zum Abtauen.
   Das Anzeige\_ Besonderer Status Abtau-Objekt ist "1" im Fall des aktivierten Abtauen Status. Das Anzeige\_ Besonderer Status Abtau-Objekt ist "0" im Fall des deaktivierten Abtauen Status.

■之101 Innen\_Anzeige\_Besonderer Status Abtauung 0 - Kein Auftaustatus; 1 - Auftaustatus

### 5-9-2. Verwendung von Ölrückführungsobjekt aktivieren (zur Anzeige)

Dieser Parameter zeigt /verdeckt das Anzeige\_Besondere Status-Ölrückführungsobjekt.

- Wenn es auf "Nein" gestellt wurde, wird das Objekt nicht gezeigt.
- Wenn es auf "Ja" gestellt wurde, erscheint das Anzeige\_ Besondere Status-Ölrückgewinnungs-Objekt. Das Anzeige\_ Besonderer Status Abtau-Objekt ist "1" im Fall, dass der Ölrückführungs-Status aktiv ist. Das Anzeige\_ Besonderer Ölrückführungsobjekt ist "1" im Fall, dass der Ölrückführungs-Status nicht aktiv ist.

■之102 Innen\_ Anzeige Besonderer Status Ölrückführung 0 - Kein Ölrückgewinnungsstatus; 1 - Ölrückgewinnungsstatus

### 5-9-3. Verwendung von Pump Down Objekt aktivieren (zur Anzeige)

Dieser Parameter zeigt /verdeckt das Anzeige\_Besondere Status-Abpump-Objekt.

- · Wenn es auf "Nein" gestellt wurde, werden die Objekte nicht gezeigt.
- Wenn es auf "Ja" gestellt wurde, erscheint das Anzeige\_ Besondere Status-Objekt zum Abpumpen. Das Anzeige\_ Besonderer Status Abpump-Objekt ist "1" im Fall, dass der Abpump-Status aktiv ist. Das Anzeige\_ Besonderer Status Abpump-Objekt ist "0" im Fall, dass der Abpump-Status nicht aktiv ist.

103 Innen\_Anzeige Besonderer Status Pump Down 0 - Kein Abpumpstatus; 1 - Abpumpstatus

### 5-10. Szenenkonfiguration Dialog

| 15.15.255 KNX-KONVERTER FÜR | INNENGERÄT > Szene               |             |
|-----------------------------|----------------------------------|-------------|
| Modus                       | Verwendung von Szenen aktivieren | 🖲 Nein 🔘 Ja |
| Temperatur                  |                                  |             |
| Luftstrom                   |                                  |             |
| Vertikale Luftrichtung      |                                  |             |
| Horizontale Luftrichtung    |                                  |             |
| Zentralsteuerung            |                                  |             |
| Energiesparfunktion         |                                  |             |
| Unterstüzungsfunktion       |                                  |             |
| Besondere StatusAnzeige     |                                  |             |
| Szene                       |                                  |             |
| Informationen vom Konverter |                                  |             |
|                             |                                  |             |

Alle Parameter in diesem Abschnitt beziehen sich auf die verschiedenen Szeneneigenschaften und Kommunikationsobjekte. Eine Szene enthält Werte von: Betriebsart, Betrieb Ein/Aus, Solltemperatur, Luftstrom, Luftrichtung und Handlungszeit Einstellung.

### 5-10-1. Verwendung von Szenen aktivieren

Dieser Parameter zeigt/verdeckt die Parameter der Szenenkonfiguration und Kommunikationsobjekte.

- Wenn es auf "Nein" gestellt wurde, werden die Objekte nicht gezeigt.
- · Wenn es auf "Ja" gestellt wurde, werden die Szenenparameter und Kommunikationsobjekte gezeigt.

| Aodus                      | Verwendung von Szenen aktivieren           | $\bigcirc$ | Nein | 0 | Ja |  |
|----------------------------|--------------------------------------------|------------|------|---|----|--|
| emperatur                  | Verwendung von Bit-Objekten aktivieren (zu | r 🝙        | Nein |   | la |  |
| uftstrom                   | Einstellung)                               | •          | Nem  |   | 50 |  |
| /ertikale Luftrichtung     | Szene 1 einstellen                         | ۲          | Nein | 0 | Ja |  |
| lorizontale Luftrichtung   |                                            |            |      |   |    |  |
| lentralsteuerung           | Szene 2 einstellen                         | ۲          | Nein | 0 | Ja |  |
| nergiesparfunktion         |                                            |            |      |   |    |  |
| Interstüzungsfunktion      | Szene 3 einstellen                         | ۲          | Nein | 0 | Ja |  |
| esondere StatusAnzeige     |                                            |            |      |   |    |  |
| zene                       | Szene 4 einstellen                         | ٢          | Nein | 0 | Ja |  |
| nformationen vom Konverter |                                            |            |      |   |    |  |
|                            |                                            |            |      |   |    |  |

### 5-10-2. Verwendung von Bit-Szene-Objekten aktivieren (zur Einstellung)

Dieser Parameter zeigt/verdeckt die Bit-Einstellung\_Ausführung Szenen-Objekte.

| ■2 51 | Innen_ Einstellung_ Szene ausführen 1 | 1 - Szene 1 ausführen |
|-------|---------------------------------------|-----------------------|
| ■2 52 | Innen_ Einstellung_ Szene ausführen 2 | 1 - Szene 2 ausführen |
| ■2 53 | Innen_ Einstellung_ Szene ausführen 3 | 1 - Szene 3 ausführen |
| ■2 54 | Innen_ Einstellung_ Szene ausführen 4 | 1 - Szene 4 ausführen |

■
 ‡ 110 Innen\_ Anzeige\_ Aktuelle Szene

- Wenn es auf "Nein" gestellt wurde, werden die Objekte nicht gezeigt.
- Wenn es auf "Ja" gestellt wurde, werden die Bit-Einstellung\_Ausführung Szenen-Objekte für Szene 1, Szene 2, Szene 3 und Szene 4 erscheinen.

1 - Szene 1; 2 - Szene 2; 3 - Szene 3; 4 - Szene4; 5 - Kein

Um eine Szene mit diesen Objekten auszuführen, muss ein "1"-Wert zum Objekt der Szene gesendet werden, die wir ausführen möchten (z.B. um Szene 4 auszuführen, muss eine "1" zum Einstellung\_Ausführen Szene 4 Objekt gesendet werden).

### 5-10-3. Szene "\*" eingestellt

Mit diesem Parameter kann ein Satz für eine Szene definiert werden (die folgende Beschreibung gilt für alle Szenen).

- Wenn es auf "Nein" gestellt wurde, wird die Einstellung für die Szene "\*" deaktiviert.
- Wenn es auf "Ja" gestellt wurde, wird das Set aktiviert. Wenn eine Szene ausgeführt wird, werden die in der Voreinstellung konfigurierten Werte angewendet.

| Szene 1 einstellen                    | 🔘 Nein 💿 Ja |   |
|---------------------------------------|-------------|---|
| Verwendung von Aktionszeit aktivieren | Nein Ja     |   |
| Wert für Betriebsart                  | Kühlen      | • |
| Wert für Betrieb Ein/Aus              | Aus         | • |
| Wert für eingestellte Temperatur      | 28°C        | • |
| Wert für Luftströmung                 | Mittel      | • |
| Wert für vertikale Luftrichtung       | Position 2  | • |
| Wert für horizontale Luftrichtung     | Position 4  | • |

Verwendung von Aktionszeit aktivieren

Dies legt fest, ob die Dauer der Ausführungszeit auf die Szene eingestellt werden soll. Wenn die Ausführungszeit eingestellt ist, wird der Betriebszustand, bevor die Szene gestartet wird, nach Ablauf der Ausführungszeit wiederhergestellt. (Abb. 7. 10. 3)

- Wenn dies auf "Nein" gestellt wurde, wird die Ausführungszeiteinstellung nicht angewendet.
- Wenn dies auf "Ja" gestellt wurde, wird das Ausführungszeit-Einstellungsfeld erscheinen.
- Im Falle von Ja, werden die Werte des Betriebsmodus, Betrieb Ein/Aus und Luftrichtung nicht in die Szene aufgenommen.

| Verwendung von Aktionszeit aktivieren | 🔘 Nein 🔘 Ja |        |
|---------------------------------------|-------------|--------|
| Aktionszeit für diese Szene (Minuten) | 1           | *<br>* |
| Wert für eingestellte Temperatur      | 28°C        | *      |
| Wert für Luftströmung                 | Mittel      | •      |

Im Ausführungszeit-Einstellungsfeld kann die Szenenausführungszeit zwischen 1 Minute und 180 Minuten eingestellt werden.

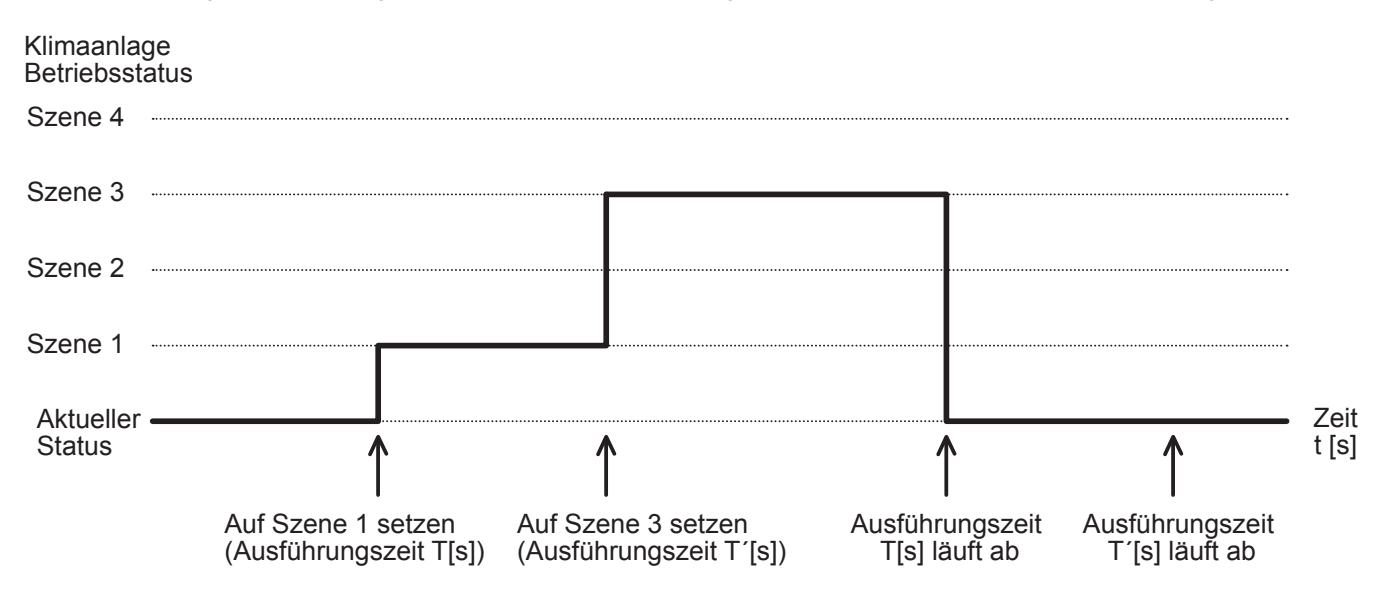

Abbildung 7-10-3. Betrieb, bei dem die Ausführungszeiten verstrichen sind

· Wert für Betriebsart

Dieser Parameter stellt den Betriebsmodus ein, wenn die Szene ausgeführt wird. Die folgenden Optionen stehen zur Verfügung: "Automatik", "Heizen", "Kühlen", "Lüften" und "Entfeuchten" oder "(unverändert)".

• Wert für Betrieb Ein/Aus

Dieser Parameter stellt den Betrieb ein/aus, wenn die Szene ausgeführt wird. Die folgenden Optionen stehen zur Verfügung: "Aus", "Ein" oder "(unverändert)".

· Wert für Solltemperatur

Dieser Parameter stellt die Solltemperatur ein, wenn die Szene ausgeführt wird. Die folgenden Optionen stehen zur Verfügung: von "10°C" bis "32°C" oder "(unverändert)".

Wert für Luftströmung

Dieser Parameter stellt die Luftströmung ein, wenn die Szene ausgeführt wird. Die folgenden Optionen stehen zur Verfügung: "Automatik", "Leise", "Niedrig", "Mittel-Niedrig", "Mittel", "Mittel-Hoch", "Hoch" oder "(unverändert)".

Wert für vertikale Luftrichtung

Dieser Parameter stellt die vertikale Luftrichtung ein, die angewendet werden soll, wenn die Szene ausgeführt wird. Die folgenden Optionen stehen zur Verfügung: "Position 1", "Position 2", "Position 3", "Position 4", "Schwenken" oder "(unverändert)".

· Wert für horizontale Luftrichtung

Dieser Parameter stellt die horizontale Luftrichtung ein, die angewendet werden soll, wenn die Szene ausgeführt wird. Die folgenden Optionen stehen zur Verfügung: "Position 1", "Position 2", "Position 3", "Position 4", "Position 5", "Schwenken" oder "(unverändert)".

### Hinweis

- Wenn ein Sollwert als "(unverändert)" konfiguriert ist, ändert die Ausführung dieser Szene den aktuellen Status dieser Funktion im Innengerät nicht.
- Wenn eine Szene ausgeführt wird, zeigt das Anzeige\_Aktuelle Szene Objekt die Nummer dieser Szene an. Jede Änderung in früheren Elementen zeigt Anzeige\_Aktuelle Szene "Keine". Nur Änderungen an Elementen, die als "(unverändert)" markiert sind, werden die aktuelle Szene nicht deaktivieren.

### 5-11. Dialog-Informationen vom Konverter

15.15.255 KNX-KONVERTER FÜR INNENGERÄT > Informationen vom Konverter Modus Verwendung von ModuslInamenobjekt Nein 
Ja aktivieren (zur Anzeige) Temperatur Verwendung von Softwareversionsobjekt Nein 🔘 Ja aktivieren (zur Anzeige) Luftstrom Verwendung von Fehlerstatusobjekten Nein Ja Vertikale Luftrichtung aktivieren (zur Anzeige) Horizontale Luftrichtung Zentralsteuerung Energiesparfunktion Unterstüzungsfunktion Besondere StatusAnzeige Szene Informationen vom Konverter

### 5-11-1. Verwendung von Modellnamenobjekt aktivieren (zur Anzeige)

Dieser Parameter zeigt/verdeckt das Anzeige\_ Modellname-Objekt.

- Wenn es auf "Nein" gestellt wurde, wird das Objekt nicht gezeigt.
- Wenn es auf "Ja" gestellt wurde, erscheint das Anzeige\_ Modellname Objekt. Das Anzeige\_ Modellname Objekt zeigt den Modellnamen des KNX-Konverters an.

111 Wandler\_ Anzeige\_ ModuslInamendaten ASCII-Befehl

### 5-11-2. Verwendung von Softwareversionsobjekt aktivieren (zur Anzeige)

Dieser Parameter zeigt /verdeckt das Anzeige\_ Softwareversion Information Objekt.

- Wenn es auf "Nein" gestellt wurde, wird das Objekt nicht gezeigt.
- Wenn es auf "Ja" gestellt wurde, erscheint das Anzeige\_ Softwareversion Information Objekt. Das Anzeige\_ Softwareversion Information Objekt zeigt die Version der KNX-Konverter-Software an.

■ズ 112 Wandler\_Anzeige\_Softwareversionsdaten ASCII-Befehl

### 5-11-3. Verwendung von Fehlerstatusobjekten aktivieren (zur Anzeige)

Dieser Parameter zeigt/verdeckt die Anzeige\_ Fehlerstatus-Objekte.

- Wenn es auf "Nein" gestellt wurde, werden die Objekte nicht gezeigt.
- Wenn es auf "Ja" gestellt wurde, erscheinen das Anzeige\_ Fehlerstatus Fehler/Kein Fehler Objekt und Anzeige\_ Fehlerstatus Fehler/Kein Fehler Objekt ist "1", wenn der Konverter fehlerhaft arbeitet. Das Anzeige\_ Fehlerstatus Fehler/Kein Fehler Objekt ist "0", wenn der Konverter normal arbeitet. Das Anzeige\_ Fehlerstatus Fehlercode Objekt zeigt den Code des Fehlers an, der im Konverter aufgetreten ist.

 ■2
 113
 Wandler\_ Anzeige\_ Fehlerst. Fehler/Kein Fehler
 0 - Keine Alarm; 1 - Alarm

 ■2
 114
 Wandler\_ Anzeige\_ Fehlerstatus Fehlercode
 (Fehlercode-Abschnitt)(Fehlercode-Unterabschnitt)

### 6 KOMMUNIKATIONSOBJEKTE TABELLE

| Klas-                    |                                         | OBJEKT |                                                      |        | DATENPUN                                | KT TYP             | F | FLAGGEN |   | N |                                                                                                    |
|--------------------------|-----------------------------------------|--------|------------------------------------------------------|--------|-----------------------------------------|--------------------|---|---------|---|---|----------------------------------------------------------------------------------------------------|
| sifizie-<br>rung         | FUNKTION                                | NUMMER | NAME                                                 | LANGE  | DTP_NAME                                | DPT_ID             | R | w       | т | U | vvert                                                                                                    |
| Kont-<br>rollob-<br>jekt | Betriebsmo-<br>duseinstel-<br>lung      | 1      | Innen_ Einstellung_<br>Betriebsart [HVAC]            | 1 Byte | DPT_<br>HVACCon-<br>trMode              | 20.105             |   | W       |   |   | 0 - Automatik; 1 - Heizen; 3 - Kühlen; 9 - Lüften;<br>14 - Entfeuchten                                                                           |
|                          |                                         | 2      | Innen_ Einstellung_<br>Betriebsart                   | 1 Byte | DPT_Scaling                             | 5.001              |   | w       |   |   | 0%-20% - Automatik; 21%-40% - Heizen; 41%-<br>60% - Kühlen; 61%-80% - Lüften; 81%-100% -<br>Entfeuchten                                          |
|                          |                                         |        | Innen_ Einstellung_<br>Betriebsart                   | 1 Byte | DPT_<br>Enumeration_1<br>(Operation Mod | l<br>de)           |   | w       |   |   | 1 - Automatik; 2 - Heizen; 3 - Kühlen; 4 - Lüften; 5<br>- Entfeuchten                                                                            |
|                          |                                         | 3      | Innen_ Einstellung_<br>Betriebsart Automatik         | 1 Bit  | DPT_Bool                                | 1.002              |   | w       |   |   | 1 - Automatik                                                                                                    |
|                          |                                         | 4      | Innen_ Einstellung_<br>Betriebsart Heizen            | 1 Bit  | DPT_Bool                                | 1.002              |   | W       |   |   | 1 - Heizen                                                                                                    |
|                          |                                         | 5      | Innen_ Einstellung_<br>Betriebsart Kühlen            | 1 Bit  | DPT_Bool                                | 1.002              |   | W       |   |   | 1 - Kühlen                                                                                                    |
|                          |                                         | 6      | Innen_ Einstellung_<br>Betriebsart Lüften            | 1 Bit  | DPT_Bool                                | 1.002              |   | w       |   |   | 1 - Lüften                                                                                                    |
|                          |                                         | 7      | Innen_ Einstellung_<br>Betriebsart Entfeuchten       | 1 Bit  | DPT_Bool                                | 1.002              |   | W       |   |   | 1 - Entfeuchten                                                                                                    |
|                          |                                         | 8      | Innen_ Einstellung_<br>Betriebsart +/-               | 1 Bit  | DPT_Step                                | 1.007              |   | W       |   |   | 0- Nach oben; 1- Nach unten                                                                                                    |
|                          | EIN/AUS                                 | 9      | Innen_ Einstellung_<br>Betriebsart EIN/AUS           | 1 Bit  | DPT_Switch                              | 1.001              |   | W       |   |   | 0- Aus; 1- Ein                                                                                                    |
|                          | Sollwert-<br>Temperatur-                | 10     | Innen_ Einstellung_<br>Solltemperatur                | 2 Byte | DPT_Value_<br>Temp                      | 9.001              |   | W       |   |   | (°C)                                                                                                    |
|                          | einstellung                             | 11     | Innen_ Einstellung_<br>Solltemperatur +/-            | 1 Bit  | DPT_Up-<br>Down                         | 1.008              |   | W       |   |   | 0- Nach oben; 1- Nach unten                                                                                                    |
|                          | Luftstromein-<br>stellung               | 12     | Innen_Einstellung_<br>Luftstrom                      | 1 Byte | DPT_Scaling                             | 5.001              |   | w       |   |   | 0%-13% - Automatik; 14%-27% - Leise; 28%-41%<br>- Niedrig; 42%-55% - Mittel-Niedrig; 56%-70% -<br>Mittel; 71%-85% - Mittel-Hoch; 86%-100% - Hoch |
|                          |                                         |        | Innen_Einstellung_<br>Luftstrom                      | 1 Byte | DPT_Enumera<br>(Airflow)                | tion_1             |   | w       |   |   | 1 - Automatik; 2 - Leise; 3 - Niedrig; 4 - Mittel-<br>Niedrig; 5 - Mittel; 6 - Mittel-Hoch; 7 - Hoch                                             |
|                          |                                         | 13     | Innen_ Einstellung_<br>Luftstrom Automatik           | 1 Bit  | DPT_Bool                                | 1.002              |   | W       |   |   | 1 - Automatik                                                                                                    |
|                          |                                         | 14     | Innen_ Einstellung_<br>Luftstrom Leise               | 1 Bit  | DPT_Bool                                | 1.002              |   | W       |   |   | 1- Leise                                                                                                    |
|                          |                                         | 15     | Innen_ Einstellung_<br>Luftstrom Niedrig             | 1 Bit  | DPT_Bool                                | 1.002              |   | w       |   |   | 1 - Niedrig                                                                                                    |
|                          |                                         | 16     | Innen_ Einstellung_<br>Luftstrom Mittel-Niedrig      | 1 Bit  | DPT_Bool                                | 1.002              |   | W       |   |   | 1 - Mittel-Niedrig                                                                                                    |
|                          |                                         | 17     | Innen_ Einstellung_<br>Luftstrom Mittel              | 1 Bit  | DPT_Bool                                | 1.002              |   | w       |   |   | 1 - Mittel                                                                                                    |
|                          |                                         | 18     | Innen_ Einstellung_<br>Luftstrom Mittel-Hoch         | 1 Bit  | DPT_Bool                                | 1.002              |   | W       |   |   | 1 - Mittel-Hoch                                                                                                    |
|                          |                                         | 19     | Innen_ Einstellung_<br>Luftstrom Hoch                | 1 Bit  | DPT_Bool                                | 1.002              |   | W       |   |   | 1 - Hoch                                                                                                    |
|                          |                                         | 20     | Innen_ Einstellung_<br>Luftstrom +/-                 | 1 Bit  | DPT_Step                                | 1.007              |   | W       |   |   | 0- Nach oben; 1- Nach unten                                                                                                    |
|                          | Vertikale<br>Luftrich-<br>tungsposition | 21     | Innen_ Einstellung_ Verti-<br>kale Luftrichtung      | 1 Byte | DPT_Scaling                             | 5.001              |   | W       |   |   | 0%-20% - Position 1; 21%-40% - Position 2;<br>41%-60% - Position 3; 61%-80% - Position 4;<br>81%-100% - Schwenken                                |
|                          | Einstellung                             |        | Innen_Einstellung_Verti-<br>kale Luftrichtung        | 1 Byte | DPT_Enumera<br>(Vertical Air Dir        | tion_1<br>rection) |   | W       |   |   | 1 - Position 1; 2 - Position 2; 3 - Position 3;<br>4 - Position 4; 5 - Schwenken                                                                 |
|                          |                                         | 22     | Innen_ Einstellung_ Verti-<br>kale Luftrichtung Pos1 | 1 Bit  | DPT_Bool                                | 1.002              |   | W       |   |   | 1 - Position 1                                                                                                    |
|                          |                                         | 23     | Innen_ Einstellung_ Verti-<br>kale Luftrichtung Pos2 | 1 Bit  | DPT_Bool                                | 1.002              |   | W       |   |   | 1 - Position 2                                                                                                    |
|                          |                                         | 24     | Innen_ Einstellung_ Verti-<br>kale Luftrichtung Pos3 | 1 Bit  | DPT_Bool                                | 1.002              |   | W       |   |   | 1 - Position 3                                                                                                    |
|                          |                                         | 25     | Innen_ Einstellung_ Verti-<br>kale Luftrichtung Pos4 | 1 Bit  | DPT_Bool                                | 1.002              |   | W       |   |   | 1 - Position 4                                                                                                    |
|                          |                                         | 26     | Innen_ Einstellung_<br>Vertik. Luftr. Schwenken      | 1 Bit  | DPT_Bool                                | 1.002              |   | W       |   |   | 1 - Schwenken                                                                                                    |
|                          |                                         | 27     | Innen_ Einstellung_ Verti-<br>kale Luftrichtung +/-  | 1 Bit  | DPT_Step                                | 1.007              |   | W       |   |   | 0- Nach oben; 1- Nach unten                                                                                                    |

| Klas-                    |                                           | OBJEKT |                                                                          |        | DATENPUN                       | KT TYP               | F | LAG | GE | N |                                                                                                    |
|--------------------------|-------------------------------------------|--------|--------------------------------------------------------------------------|--------|--------------------------------|----------------------|---|-----|----|---|----------------------------------------------------------------------------------------------------|
| sifizie-<br>rung         | FUNKTION                                  | NUMMER | NAME                                                                     | LANGE  | DTP_NAME                       | DPT_ID               | R | W   | Т  | U | Wert                                                                                                    |
| Kont-<br>rollob-<br>jekt | Horizontale<br>Luftrich-<br>tungsposition | 28     | Innen_ Einstellung_<br>horizontale Luftrichtung                          | 1 Byte | DPT_Scaling                    | 5.001                |   | W   |    |   | 0%-16% - Position 1; 17%-32% - Position 2;<br>33%-49% - Position 3; 50%-66% - Position 4;<br>67%-83% - Position 5; 84%-100% - Schwenken |
|                          | Einstellung                               |        | Innen_ Einstellung_<br>horizontale Luftrichtung                          | 1 Byte | DPT_Enumera<br>(Horizontal Air | tion_1<br>Direction) |   | W   |    |   | 1 - Position 1; 2 - Position 2; 3 - Position 3;<br>4 - Position 4; 5 - Position 5; 6 - Schwenken                                        |
|                          |                                           | 29     | Innen_ Einstellung_ Hori-<br>zontale Luftrichtung Pos1                   | 1 Bit  | DPT_Bool                       | 1.002                |   | W   |    |   | 1 - Position 1                                                                                                    |
|                          |                                           | 30     | Innen_ Einstellung_ Hori-<br>zontale Luftrichtung Pos2                   | 1 Bit  | DPT_Bool                       | 1.002                |   | W   |    |   | 1 - Position 2                                                                                                    |
|                          |                                           | 31     | Innen_ Einstellung_ Hori-<br>zontale Luftrichtung Pos3                   | 1 Bit  | DPT_Bool                       | 1.002                |   | W   |    |   | 1 - Position 3                                                                                                    |
|                          |                                           | 32     | Innen_ Einstellung_ Hori-<br>zontale Luftrichtung Pos4                   | 1 Bit  | DPT_Bool                       | 1.002                |   | W   |    |   | 1 - Position 4                                                                                                    |
|                          |                                           | 33     | Innen_ Einstellung_ Hori-<br>zontale Luftrichtung Pos5                   | 1 Bit  | DPT_Bool                       | 1.002                |   | W   |    |   | 1 - Position 5                                                                                                    |
|                          |                                           | 34     | Innen_ Einstellung_ Hori-<br>zontale Luftr. Schwenken                    | 1 Bit  | DPT_Bool                       | 1.002                |   | W   |    |   | 1 - Schwenken                                                                                                    |
|                          |                                           | 35     | Innen_ Einstellung_ Hori-<br>zontale Luftrichtung +/-                    | 1 Bit  | DPT_Step                       | 1.007                |   | W   |    |   | 0- Nach oben; 1- Nach unten                                                                                                    |
|                          | Fernsteue-<br>rungsbetrieb                | 36     | Innen_ Einstellung_ Zent-<br>ralst. (alle Modi)                          | 1 Bit  | DPT_Bool                       | 1.002                |   | W   |    |   | 0 - Nicht sperren, 1 - Sperren                                                                                                    |
|                          | lung                                      | 37     | Innen_ Einstellung_ Zent-<br>ralst. (Timer-Modus)                        | 1 Bit  | DPT_Bool                       | 1.002                |   | W   |    |   | 0 - Nicht sperren; 1 - Sperren                                                                                                    |
|                          |                                           | 38     | Innen_ Einstellung_ Zent-<br>ralst. (Solltemp.)                          | 1 Bit  | DPT_Bool                       | 1.002                |   | W   |    |   | 0 - Nicht sperren; 1 - Sperren                                                                                                    |
|                          |                                           | 39     | Innen_ Einstellung_ Zent-<br>ralst. (Betriebsmodus)                      | 1 Bit  | DPT_Bool                       | 1.002                |   | W   |    |   | 0 - Nicht sperren; 1 - Sperren                                                                                                    |
|                          |                                           | 40     | Innen_Einstellung_Zent-<br>ralst. (EIN/AUS-Modus)                        | 1 Bit  | DPT_Bool                       | 1.002                |   | W   |    |   | 0 - Nicht sperren; 1 - Sperren                                                                                                    |
|                          |                                           | 41     | Innen_ Einstellung_<br>Zentralsteuerung (EIN-<br>Modus)                  | 1 Bit  | DPT_Bool                       | 1.002                |   | W   |    |   | 0 - Nicht sperren; 1 - Sperren                                                                                                    |
|                          |                                           | 42     | Innen_ Einstellung_<br>Zentralst. (Filterwartung<br>zurücksetzen)        | 1 Bit  | DPT_Bool                       | 1.002                |   | w   |    |   | 0 - Nicht sperren; 1 - Sperren                                                                                                    |
|                          | Filter-Zei-<br>chenzurück-<br>setzung     | 43     | Innen_ Einstellung_ Fil-<br>terzeichen zurücksetzen                      | 1 Bit  | DPT_Bool                       | 1.002                |   | w   |    |   | 0 - Keine Änderung; 1 - Zurücksetzen                                                                                                    |
|                          | Stromspar-<br>modus                       | 44     | Innen_Einstellung_ Spar-<br>betrieb                                      | 1 Bit  | DPT_Enable                     | 1.003                |   | W   |    |   | 0 - Normaler Betrieb; 1 - Sparbetrieb                                                                                                   |
|                          | Thermo-Aus                                | 45     | Innen_Einstellung_<br>Thermo-Aus                                         | 1 Bit  | DPT_Bool                       | 1.002                |   | W   |    |   | 0 - Freigabe; 1 - Thermo-aus                                                                                                    |
|                          | Bewegungs-<br>erkennung                   | 46     | Innen_Einstellung_<br>Bewegungserkennung<br>automatisches Speichern      | 1 Bit  | DPT_Bool                       | 1.002                |   | w   |    |   | 0 - Kein Betrieb; 1 - Betrieb                                                                                                    |
|                          |                                           | 47     | Innen_Einstellung_ Be-<br>wegungsmelder automa-<br>tische Sp. eing. Zeit | 2 Byte | DPT_Time-<br>PeriodMin         | 7.006                |   | ×   |    |   | (Min)                                                                                                    |
|                          |                                           | 48     | Innen_ Einstellung_<br>Bewegungserkennung<br>Automatik Aus               | 1 Bit  | DPT_Bool                       | 1.002                |   | W   |    |   | 0 - Kein Betrieb; 1 - Betrieb                                                                                                    |
|                          |                                           | 49     | Innen_ Einstellung_<br>Bewegungserkennung<br>Automatik Aus Zeit          | 2 Byte | DPT_Time-<br>PeriodMin         | 7.006                |   | W   |    |   | (Min)                                                                                                    |
|                          | Szene                                     | 50     | Innen_Einstellung_ Sze-<br>ne ausführen                                  | 1 Byte | DPT_Scene-<br>Number           | 17.001               |   | W   |    |   | 1 - Szene 1; 2 - Szene 2; 3 - Szene 3; 4 - Szene 4;<br>5 - Keine                                                                        |
|                          |                                           | 51     | Innen_Einstellung_ Sze-<br>ne 1 ausführen                                | 1 Bit  | DPT_Bool                       | 1.002                |   | W   |    |   | 1 - Szene 1 ausführen                                                                                                    |
|                          |                                           | 52     | Innen_Einstellung_ Sze-<br>ne 2 ausführen                                | 1 Bit  | DPT_Bool                       | 1.002                |   | W   |    |   | 1 - Szene 2 ausführen                                                                                                    |
|                          |                                           | 53     | Innen_Einstellung_ Sze-<br>ne 3 ausführen                                | 1 Bit  | DPT_Bool                       | 1.002                |   | W   |    |   | 1 - Szene 3 ausführen                                                                                                    |
|                          |                                           | 54     | Innen_Einstellung_ Sze-<br>ne 4 ausführen                                | 1 Bit  | DPT_Bool                       | 1.002                |   | W   |    |   | 1 - Szene 4 ausführen                                                                                                    |

| Klas-            |                        | OBJEKT |                                                   |         | DATENPUN                     | KT TYP        | F | LAG | GGE | N |                                                                                                    |
|------------------|------------------------|--------|---------------------------------------------------|---------|------------------------------|---------------|---|-----|-----|---|----------------------------------------------------------------------------------------------------|
| sifizie-<br>rung | FUNKTION               | NUMMER | NAME                                              | LANGE   | DTP_NAME                     | DPT_ID        | R | w   | т   | υ | Wert                                                                                                    |
| Status<br>Objekt | Betriebsmo-<br>dus     | 55     | Innen_Anzeige_<br>Betriebsmodus [HVAC]            | 1 Byte  | DPT_HVAC-<br>ContrMode       | 20.105        | R |     | Т   |   | 0 - Automatik; 1 - Heizen; 3 - Kühlen; 9 - Lüften;<br>14 - Entfeuchten                                                 |
|                  |                        | 56     | Innen_Anzeige_<br>Betriebsmodus                   | 1 Byte  | DPT_Scaling                  | 5.001         | R |     | Т   |   | 20% - Automatik; 40% - Heizen; 60% - Kühlen;<br>80% - Lüften; 100% - Entfeuchten                                       |
|                  |                        |        | Innen_Anzeige_<br>Betriebsmodus                   | 1 Byte  | DPT_Enumera<br>(Operation Mo | tion_1<br>de) | R |     | Т   |   | 1 - Automatik; 2 - Heizen; 3 - Kühlen; 4 - Lüften;<br>5 - Entfeuchten                                                  |
|                  |                        | 57     | Innen_Anzeige_<br>Betriebsmodus Automatik         | 1 Bit   | DPT_Bool                     | 1.002         | R |     | Т   |   | 1 - Automatik                                                                                                    |
|                  |                        | 58     | Innen_Anzeige_<br>Betriebsmodus Heizen            | 1 Bit   | DPT_Bool                     | 1.002         | R |     | Т   |   | 1 - Heizen                                                                                                    |
|                  |                        | 59     | Innen_ Anzeige_<br>Betriebsmodus Kühlen           | 1 Bit   | DPT_Bool                     | 1.002         | R |     | Т   |   | 1 - Kühlen                                                                                                    |
|                  |                        | 60     | Innen_ Anzeige_<br>Betriebsmodus Lüften           | 1 Bit   | DPT_Bool                     | 1.002         | R |     | Т   |   | 1 - Lüften                                                                                                    |
|                  |                        | 61     | Innen_ Anzeige_<br>Betriebsmodus Entfeuch-<br>ten | 1 Bit   | DPT_Bool                     | 1.002         | R |     | Т   |   | 1 - Entfeuchten                                                                                                    |
|                  |                        | 62     | Innen_Anzeige_<br>Betriebsmodus Text              | 14 Byte | DPT_String_<br>8859_1        | 16.001        | R |     | Т   |   | ASCII-Befehl                                                                                                    |
|                  | EIN/AUS                | 63     | Innen_Anzeige_<br>Betrieb EIN/AUS                 | 1 Bit   | DPT_Switch                   | 1.001         | R |     | т   |   | 0- Aus; 1- Ein                                                                                                    |
|                  | Solltempera-<br>tur    | 64     | Innen_Anzeige_Solltem-<br>peratur                 | 2 Byte  | DPT_Value_<br>Temp           | 9.001         | R |     | т   |   | (°C)                                                                                                    |
|                  | Luftstromsta-<br>tus   | 65     | Innen_Anzeige_Luft-<br>strom                      | 1 Byte  | DPT_Scaling                  | 5.001         | R |     | Т   |   | 13% - Automatik; 27% - Leise; 41% - Niedrig;<br>55% - Mittel-Niedrig; 70% - Mittel; 85% - Mittel-<br>Hoch; 100% - Hoch |
|                  |                        |        | Innen_Anzeige_Luft-<br>strom                      | 1 Byte  | DPT_Enumera<br>(Airflow)     | tion_1        | R |     | Т   |   | 1 - Automatik; 2 - Leise; 3 - Niedrig; 4 - Mittel-<br>Niedrig; 5 - Mittel; 6 - Mittel-Hoch; 7 - Hoch                   |
|                  |                        | 66     | Innen_Anzeige_Luft-<br>strom Automatik            | 1 Bit   | DPT_Bool                     | 1.002         | R |     | Т   |   | 1 - Automatik                                                                                                    |
|                  |                        | 67     | Innen_Anzeige_Luft-<br>strom Leise                | 1 Bit   | DPT_Bool                     | 1.002         | R |     | т   |   | 1- Leise                                                                                                    |
|                  |                        | 68     | Innen_Anzeige_Luft-<br>strom Niedrig              | 1 Bit   | DPT_Bool                     | 1.002         | R |     | т   |   | 1 - Niedrig                                                                                                    |
|                  |                        | 69     | Innen_Anzeige_Luft-<br>strom Mittel-Niedrig       | 1 Bit   | DPT_Bool                     | 1.002         | R |     | Т   |   | 1 - Mittel-Niedrig                                                                                                    |
|                  |                        | 70     | Innen_Anzeige_Luft-<br>strom Mittel               | 1 Bit   | DPT_Bool                     | 1.002         | R |     | Т   |   | 1 - Mittel                                                                                                    |
|                  |                        | 71     | Innen_Anzeige_Luft-<br>strom Mittel-Hoch          | 1 Bit   | DPT_Bool                     | 1.002         | R |     | Т   |   | 1 - Mittel-Hoch                                                                                                    |
|                  |                        | 72     | Innen_Anzeige_Luft-<br>strom Hoch                 | 1 Bit   | DPT_Bool                     | 1.002         | R |     | Т   |   | 1 - Hoch                                                                                                    |
|                  |                        | 73     | Innen_Anzeige_Luft-<br>strom Text                 | 14 Byte | DPT_String_<br>8859_1        | 16.001        | R |     | Т   |   | ASCII-Befehl                                                                                                    |
|                  | Innentempe-<br>ratur   | 74     | Innen_Anzeige_Raum-<br>temperatur                 | 2 Byte  | DPT_Value_<br>Temp           | 9.001         | R |     | Т   |   | (°C)                                                                                                    |
|                  | Fehlerüber-<br>wachung | 75     | Innen_Anzeige_Feh-<br>lerst.Fehler/KeinFehler     | 1 Bit   | DPT_Alarm                    | 1.005         | R |     | Т   |   | 0 - Kein Fehler; 1 - Fehler                                                                                            |
|                  |                        | 76     | Innen_Anzeige_Fehler-<br>status Fehlercode        | 2 Byte  | DPT_Enumera<br>(Error Code)  | tion_2        | R |     | Т   |   | (Fehlercode-Abschnitt) (Fehlercode-Unterab-<br>schnitt)                                                                |

| Klas-            |                                                 | OBJEKT |                                                             |         | DATENPUN                         | KT TYP               | F | LAG | GE | N |                                                                                                    |
|------------------|-------------------------------------------------|--------|-------------------------------------------------------------|---------|----------------------------------|----------------------|---|-----|----|---|----------------------------------------------------------------------------------------------------|
| sifizie-<br>rung | FUNKTION                                        | NUMMER | NAME                                                        | LANGE   | DTP_NAME                         | DPT_ID               | R | w   | т  | U | Wert                                                                                                    |
| Status<br>Objekt | Vertikaler<br>Luftrich-                         | 77     | Innen_Anzeige_<br>Vertikale Luftrichtung                    | 1 Byte  | DPT_Scaling                      | 5.001                | R |     | Т  |   | 20% - Position 1; 40% - Position 2; 60% - Position<br>3; 80% - Position 4; 100% - Schwenken                        |
|                  | onsstatus                                       |        | Innen_Anzeige_<br>Vertikale Luftrichtung                    | 1 Byte  | DPT_Enumera<br>(Vertical Air Dir | tion_1<br>rection)   | R |     | Т  |   | 1 - Position 1; 2 - Position 2; 3 - Position 3;<br>4 - Position 4; 5 - Schwenken                                   |
|                  |                                                 | 78     | Innen_Anzeige_<br>Vertikale Luftrichtung<br>Pos1            | 1 Bit   | DPT_Bool                         | 1.002                | R |     | Т  |   | 1 - Position 1                                                                                                    |
|                  |                                                 | 79     | Innen_Anzeige_<br>Vertikale Luftrichtung<br>Pos2            | 1 Bit   | DPT_Bool                         | 1.002                | R |     | Т  |   | 1 - Position 2                                                                                                    |
|                  |                                                 | 80     | Innen_Anzeige_<br>Vertikale Luftrichtung<br>Pos3            | 1 Bit   | DPT_Bool                         | 1.002                | R |     | Т  |   | 1 - Position 3                                                                                                    |
|                  |                                                 | 81     | Innen_Anzeige_<br>Vertikale Luftrichtung<br>Pos4            | 1 Bit   | DPT_Bool                         | 1.002                | R |     | Т  |   | 1 - Position 4                                                                                                    |
|                  |                                                 | 82     | Innen_Anzeige_<br>Vertikale Luftrichtung<br>Schwenken       | 1 Bit   | DPT_Bool                         | 1.002                | R |     | Т  |   | 1 - Schwenken                                                                                                    |
|                  |                                                 | 83     | Innen_Anzeige_<br>Vertikale Luftrichtung Text               | 14 Byte | DPT_<br>String_8859_1            | 16.001               | R |     | Т  |   | ASCII-Befehl                                                                                                    |
|                  | Horizontaler<br>Luftrichtungs-<br>positionssta- | 84     | Innen_Anzeige_<br>Horizontale Luftrichtung                  | 1 Byte  | DPT_Scaling                      | 5.001                | R |     | Т  |   | 16% - Position 1; 32% - Position 2; 49% - Positi-<br>on 3; 66% - Position 4; 83% - Position 5; 100% -<br>Schwenken |
|                  | tus                                             |        | Innen_Anzeige_<br>Horizontale Luftrichtung                  | 1 Byte  | DPT_Enumera<br>(Horizontal Air   | tion_1<br>Direction) | R |     | Т  |   | 1 - Position 1; 2 - Position 2; 3 - Position 3;<br>4 - Position 4; 5 - Position 5; 6 - Schwenken                   |
|                  |                                                 | 85     | Innen_Anzeige_<br>Horizontale Luftrichtung<br>Pos1          | 1 Bit   | DPT_Bool                         | 1.002                | R |     | Т  |   | 1 - Position 1                                                                                                    |
|                  |                                                 | 86     | Innen_Anzeige_<br>Horizontale Luftrichtung<br>Pos2          | 1 Bit   | DPT_Bool                         | 1.002                | R |     | Т  |   | 1 - Position 2                                                                                                    |
|                  |                                                 | 87     | Innen_Anzeige_<br>Horizontale Luftrichtung<br>Pos3          | 1 Bit   | DPT_Bool                         | 1.002                | R |     | Т  |   | 1 - Position 3                                                                                                    |
|                  |                                                 | 88     | Innen_Anzeige_<br>Horizontale Luftrichtung<br>Pos4          | 1 Bit   | DPT_Bool                         | 1.002                | R |     | Т  |   | 1 - Position 4                                                                                                    |
|                  |                                                 | 89     | Innen_Anzeige_<br>Horizontale Luftrichtung<br>Pos5          | 1 Bit   | DPT_Bool                         | 1.002                | R |     | Т  |   | 1 - Position 5                                                                                                    |
|                  |                                                 | 90     | Innen_Anzeige_<br>Horizontale Luftrichtung<br>Schwenken     | 1 Bit   | DPT_Bool                         | 1.002                | R |     | Т  |   | 1 - Schwenken                                                                                                    |
|                  |                                                 | 91     | Innen_Anzeige_<br>Horizontale Luftrichtung<br>Text          | 14 Byte | DPT_<br>String_8859_1            | 16.001               | R |     | Т  |   | ASCII-Befehl                                                                                                    |
|                  | Fernbedie-<br>nungsbetrieb<br>Sperreinstel-     | 92     | Innen_Anzeige_<br>Zentralsteuerung (Alle<br>Modi)           | 1 Bit   | DPT_Bool                         | 1.002                | R |     | Т  |   | 0 - Nicht sperren; 1 - Sperren                                                                                     |
|                  | lungsstatus                                     | 93     | Innen_Anzeige_Zent-<br>ralst. (Timer-Modus)                 | 1 Bit   | DPT_Bool                         | 1.002                | R |     | Т  |   | 0 - Nicht sperren; 1 - Sperren                                                                                     |
|                  |                                                 | 94     | Innen_ Anzeige_<br>Zentralsteuerung<br>(Solltemperatur)     | 1 Bit   | DPT_Bool                         | 1.002                | R |     | Т  |   | 0 - Nicht sperren; 1 - Sperren                                                                                     |
|                  |                                                 | 95     | Innen_ Anzeige_<br>Zentralsteuerung<br>(Betriebsmodus)      | 1 Bit   | DPT_Bool                         | 1.002                | R |     | Т  |   | 0 - Nicht sperren; 1 - Sperren                                                                                     |
|                  |                                                 | 96     | Innen_Anzeige_<br>Zentralsteuerung<br>(EIN/AUS-Modus)       | 1 Bit   | DPT_Bool                         | 1.002                | R |     | Т  |   | 0 - Nicht sperren; 1 - Sperren                                                                                     |
|                  |                                                 | 97     | Innen_Anzeige_<br>Zentralsteuerung<br>(EIN-Modus)           | 1 Bit   | DPT_Bool                         | 1.002                | R |     | Т  |   | 0 - Nicht sperren; 1 - Sperren                                                                                     |
|                  |                                                 | 98     | Innen_Anzeige_<br>Zentralsteuerung<br>(Filter Zurücksetzen) | 1 Bit   | DPT_Bool                         | 1.002                | R |     | Т  |   | 0 - Nicht sperren, 1 - Sperren                                                                                     |
|                  | Filter-Zei-<br>chenstatus                       | 99     | Innen_Anzeige_Filter-<br>zeichen                            | 1 Bit   | DPT_Bool                         | 1.002                | R |     | Т  |   | 0 - Kein Zeichen.; 1 - Filterzeichen                                                                               |
|                  | Stromspar-<br>modus                             | 100    | Innen_Anzeige_Sparbe-<br>trieb                              | 1 Bit   | DPT_Enable                       | 1.003                | R |     | Т  |   | 0 - Normaler Betrieb; 1 - Sparbetrieb                                                                              |

| Klas-            | - FUNKTION                          | OBJEKT<br>NUMMER | NAME                                                                    | LÄNGE   | DATENPUNKT TYP                    |        |   | LAG | GE | N |                                                                  |
|------------------|-------------------------------------|------------------|-------------------------------------------------------------------------|---------|-----------------------------------|--------|---|-----|----|---|------------------------------------------------------------------|
| sifizie-<br>rung |                                     |                  |                                                                         |         | DTP_NAME                          | DPT_ID | R | w   | Т  | U | Wert                                                             |
| Status<br>Objekt | Besondere<br>Statusanzei-<br>ge     | 101              | Innen_ Anzeige_<br>Besonderer Status Auf-<br>tauen                      | 1 Bit   | DPT_Bool                          | 1.002  | R |     | Т  |   | 0: Kein Abtaustatus, 1: Abtaustatus                              |
|                  |                                     | 102              | Innen_ Anzeige_<br>Besonderer Status Öl<br>Rückgewinnung                | 1 Bit   | DPT_Bool                          | 1.002  | R |     | Т  |   | 0 - Kein Ölrückgewinnungsstatus, 1 - Ölrückge-<br>winnungsstatus |
|                  |                                     | 103              | Innen_ Anzeige_<br>Besonderer Status Ab-<br>pumpen                      | 1 Bit   | DPT_Bool                          | 1.002  | R |     | Т  |   | 0 - Kein Abpumpstatus; 1- Abpumpstatus                           |
|                  | Thermo-Aus                          | 104              | Innen_Anzeige_<br>Thermostat Aus                                        | 1 Bit   | DPT_Bool                          | 1.002  | R |     | Т  |   | 0 - Freigabe; 1 - Thermo-aus                                     |
|                  | Bedarf                              | 105              | Innen_Anzeige_<br>Bedarfssteuerung                                      | 1 Byte  | DPT_Va-<br>lue_1_Ucount           | 5.010  | R |     | Т  |   | 0 - Kein Betrieb; 1 - DRM 1; 2 - DRM 2;<br>3 - DRM 3             |
|                  | Bewegungs-<br>erkennung             | 106              | Innen_Anzeige_<br>Bewegungserkennung<br>automatische Speiche-<br>rung   | 1 Bit   | DPT_Bool                          | 1.002  | R |     | Т  |   | 0 - Kein Betrieb; 1 - Betrieb                                    |
|                  |                                     | 107              | Innen_Anzeige_<br>Bewegungserkennung<br>automatisch festgelegte<br>Zeit | 2 Byte  | DPT_Time-<br>PeriodMin            | 7.006  | R |     | Т  |   | (Min)                                                            |
|                  |                                     | 108              | Innen_Anzeige_<br>Bewegungserkennung<br>automatisch Aus                 | 1 Bit   | DPT_Bool                          | 1.002  | R |     | т  |   | 0 - Kein Betrieb; 1 - Betrieb                                    |
|                  |                                     | 109              | Innen_ Anzeige_<br>Bewegungserkennung<br>automatische Aus-Zeit          | 2 Byte  | DPT_Time-<br>PeriodMin            | 7.006  | R |     | Т  |   | (Min)                                                            |
|                  | Szene                               | 110              | Innen_Anzeige_<br>Aktuelle Szene                                        | 1 Byte  | DPT_Scene<br>Number               | 17.001 | R |     | Т  |   | 1 - Szene 1; 2 - Szene 2; 3 - Szene 3; 4 - Szene4;<br>5 - Keine; |
|                  | Informati-<br>onen vom<br>Konverter | 111              | Konverter_Anzeige_<br>Modellnamendaten                                  | 14 Byte | DPT_String_<br>8859_1             | 16.001 | R |     | Т  |   | ASCII-Befehl                                                     |
|                  |                                     | 112              | Konverter_Anzeige_<br>Softwareversion<br>Information                    | 14 Byte | DPT_String_<br>8859_1             | 16.001 | R |     | Т  |   | ASCII-Befehl                                                     |
|                  | Fehlerüber-<br>wachung              | 113              | Konverter_Anzeige_<br>Fehlerstatus Fehler/Kein<br>Fehler                | 1 Bit   | DPT_Alarm                         | 1.005  | R |     | Т  |   | 0 - Kein Alarm; 1 - Alarm                                        |
|                  |                                     | 114              | Konverter_Anzeige_<br>Fehlerstatus Fehlercode                           | 2 Byte  | DPT_Enumeration_2<br>(Error Code) |        |   |     | Т  |   | (Fehlercode-Abschnitt) (Fehlercode-Unterab-<br>schnitt)          |